| • • •            | LLimager |         |
|------------------|----------|---------|
| LLIMAGER         |          |         |
| Full File System | Targeted | Machine |

Version 5.2

# User Manual

# Contents

| Release Notes                            | 3  |
|------------------------------------------|----|
| Preface                                  | 3  |
| Terminology                              | 3  |
| Supported Mac Hardware                   | 4  |
| Live Image (booted from internal disk)   | 4  |
| Before You Start                         | 4  |
| Requirements                             | 5  |
| Live System Boot                         | 6  |
| Getting Started with LLIMAGER            | 6  |
| LL <i>IMAGER</i> Menu                    | 15 |
| Menu Option (Full File System)           | 18 |
| Menu Option (Targeted)                   | 24 |
| Menu Option (Targeted – Using Filtering) | 28 |
| Menu Option (Time Machine)               | 31 |
| Menu Option ( <b>Convert</b> /Hash)      | 37 |
| Menu Option (Convert/ <b>Hash</b> )      | 42 |

# LLIMAGER

| Menu Option (Send To Cloud)     | 47 |
|---------------------------------|----|
| Menu Option (Profiles)          | 54 |
| Disk Acquisition Log Sample     | 56 |
| Targeted Acquisition Log Sample | 58 |
| Changelog                       | 60 |
| End User License Agreement      | 62 |
| Support & Feedback              | 65 |
| Acknowledgements                | 65 |

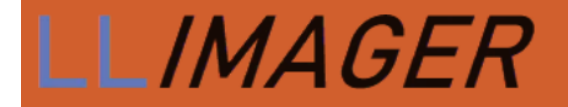

#### **Release Notes**

Welcome to LLIMAGER 5.2 released on July 2025, with the following updates:

- Developed a Mac installation app to prepare new installations via Macs
- Under-the-Hood Enhancements for a Faster, Smoother Experience
- Acquisition log updates

#### Preface

LLIMAGER is a cutting-edge solution for mac forensic imaging. As a complete rewrite in version 4.x., LLIMAGER has been meticulously crafted to meet the demanding needs of digital investigators, ediscovery services providers, law enforcement professionals, and cybersecurity experts. Powered by Apple's Swift language, it combines robust functionality with an intuitive user interface, making it the goto tool for acquiring and preserving digital evidence. Whether you're conducting criminal investigations, e-discovery, or incident response, LLIMAGER empowers you to extract critical data from Mac systems with precision and efficiency.

LLIMAGER was created in response to emerging trends in macOS forensic imaging such as limited "dead box" options, and Apple's macOS security enhancements that tend to restrict access.

It was designed to meet the need for robust and comprehensive forensic imaging of Mac computers, capable of capturing targeted folders (logical images) and active space from all APFS synthesized volumes and HFS+ volumes.

LLIMAGER is user-friendly and easy enough for entry level digital forensics examiners. The application leverages built-in Mac utilities, providing a versatile solution compatible with a wide range of macOS versions, both past and present. This ensures the tool remains functional across diverse system configurations.

## Terminology

**Sparse image file**: a native macOS image format that is dynamic and used within the Mac environment. The file grows as data is added to the image, taking up only as much disk space as stored in it.

**DMG file**: a native macOS disk image format like the sparse image but less versatile. It is used primarily to distribute software to Mac users. It is more compatible with other commercial software and can be imported into any modern forensic applications.

**Device Identifier (ID)**: the term used herein refers to the unique identifier used by the operating system to identify a mounted storage device with a disk number (disk1, disk1s1, etc.). This can be located using the Disk Utility as seen highlighted in the following picture.

| LIMAC                                                                                    | GER                   |                                            |                                             |                                 |
|------------------------------------------------------------------------------------------|-----------------------|--------------------------------------------|---------------------------------------------|---------------------------------|
|                                                                                          | Disk Utility          | +   — 🖏<br>Volume First Aid                | Image: Organization     Partition     Erase | S ⊜<br>Restore Unmount          |
| <ul> <li>✓ Solutitled volu</li> <li>&gt; Good Untitled</li> <li>Good Untitled</li> </ul> | APFS Dat<br>macOS 13. | led - Data<br>a Volume • APFS<br>1 (22C65) |                                             | 85.69 GB<br>SHARED BY 5 VOLUMES |
| External<br>⊖ xVolume ≜                                                                  |                       |                                            |                                             |                                 |
| ⊖ eVolume ≜                                                                              | Used<br>11.25 GB      | Other Volumes<br>19.74 GB                  | ⊖ Fre<br>54.7                               | e<br>7 GB                       |
|                                                                                          | Mount Point:          | /System/Volumes/Data T                     | ype:                                        | APFS Data Volume                |
|                                                                                          | Capacity:             | 85.69 GB C                                 | wners:                                      | Enabled                         |
|                                                                                          | Available: 55.52      | GB (824.2 MB purgeable) C                  | onnection:                                  | PCI                             |
|                                                                                          | Used:                 | 11.25 GB D                                 | evice:                                      | disk1s1                         |

**USB Label / Name**: This is the name of a mounted partition, physical or virtual. It can be found using Finder, on the left side of the window. Note that a disk can have more than one partition, hence, each partition will be mounted with its own name.

**LLIMAGER USB Drive:** This is a USB drive with the two DMG files containing the executable file of the same name, and the license key file. The executable is "llimager.app".

# Supported Mac Hardware

#### Live Image (booted from internal disk)

LLIMAGER works with Intel-based Macs and new Silicon processors including M4s.

## Before You Start

The Mac native Apple Software Restore (ASR) utility is used for the imaging process, thus basically any Mac can be imaged from an admin authenticated session on the Mac computer, and there should be no issues with Apple data encryption, be it FileVault of T2 chipset, or Apple new hardware M1/M2/M3/M4.

The imaging process will first create a sparse image container and use it as the destination of the disk's image. Once the imaging of the disk has completed, the sparse image will be used to create a compressed

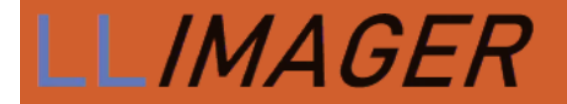

read-only DMG file that can be processed with popular forensic and e-discovery pre-processing applications<sup>1</sup>.

The application does not provide an option to encrypt the DMG, as encrypted DMGs are not currently supported by many forensics' applications.

In the event a DMG image must be securely encrypted, the following options are recommended:

- 1. Usage of a hardware-encrypted external USB disk to save the unencrypted image.
- 2. Encrypt the DMG and place it on a normal unencrypted disk.
- 3. Copy the unencrypted image to a compatible encrypted container on a normal USB disk.

The image format is limited to those used by Apple, in our case, DMG. Other applications can be used to convert the DMG to other formats (e01, ...).

#### Requirements

- A local admin password for the Mac computer to be imaged.
- LLIMAGER must have "Full Disk Access" permission (set this in: Settings > Privacy & Security > Full Disk Access)
- LLIMAGER USB disk: Containing a copy of the imager executable "Ilimager.app" and the required license file (Ilimager.lic).
- **Temporary Image USB disk (if used)**: Since LL*IMAGER* creates a temporary sparse Image, the optimal method of acquisition is to have a holding disk for it. The disk can either be the LL*IMAGER* USB or another dedicated USB drive. In both cases, enough free space is required, which should be equivalent to the total used space plus 10% or larger.
- **Destination USB disk**: external disks formatted with exFAT are recommended to be used as the destination of the disk image (for compatibility between Operating Systems). Of course, any Mac writeable partition format will work.
  - The USB disk should have free space equal to or greater than twice the size of the source device's used space plus 10%. If a separate Temporary Image USB disk is used, each should have free space equal to at least the size of the used space plus 10% of the source device. Use these guides as a rule:

| Source Size | Source Space Used | Minimum Disk Size<br>(when using One<br>Destination Disk for<br>Temp & DMG) | Minimum Disk Size<br>(when using two<br>Destination Disks<br>for Temp & DMG) |
|-------------|-------------------|-----------------------------------------------------------------------------|------------------------------------------------------------------------------|
| 500GB       | 50GB              | 110GB                                                                       | 55GB, 55GB                                                                   |
| 500GB       | 400GB             | 880GB                                                                       | 440GB, 440GB                                                                 |
| 2TB         | 120GB             | 264GB                                                                       | 132GB, 132GB                                                                 |

<sup>&</sup>lt;sup>1</sup> Forensic applications change over time, and support for image types may vary. Test the image produced by LLIMAGER during the trial period to ensure compatibility with your application(s).

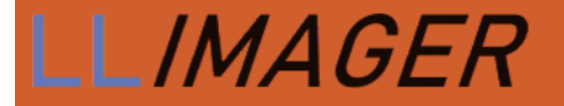

- The best practice with respect to optimal performance is to use two USB disks, one for the sparse image, and one for the final converted DMG. This will significantly reduce the time to convert the sparse image to the DMG file.
- When using two USB disks, each must have a unique name.

#### Live System Boot

Boot the computer normally and login using an account with admin privileges. This is the most straightforward option. An admin password is needed however to run the application.

# Getting Started with LLIMAGER

Refer to the pertinent scenario below.

#### **USB SSD/HDD Version**

- Login as an admin into the target Mac computer and connect the LLIMAGER USB SSD drive that contains the copy of the imager (llimager.app, manual and license key file).
- Connect the destination disk(s) refer to Requirements section for details on options and best practices.
- Open Finder to identify the destination USB volume names for the sparse image, and for the DMG by opening Finder.
- On the LLIMAGER USB SSD, navigate to /llimager and double click on "llimager.app".
- Proceed to image.

#### **User-Supplied USB SSD/HDD Version**

- Prepare LLIMAGER on a Window Computer:
  - Inserting an SSD into a Windows computer and create an exFAT partition named "llimager" (case sensitive). This can be a relatively small partition, e.g., 35GB.
  - Create a folder named "Ilimager", which when mounted on a mac, should result in "/Volumes/Ilimager/Ilimager" and on Windows "\Ilimager".
  - Download the most current version of LLIMAGER from "www.llimager.com/download" and unzip into "/llimager"
  - Optional: If you plan to use the "Send To Cloud" feature to copy images to AWS, Google Cloud or Azure, you will need the Cloud Library, and must download the most current version from "www.llimager.com/download" and unzip into the "/llimager" folder which should appear as "/llimager/llimagerCloudServices/" (case sensitive).
  - Copy the purchased license file (llimager.lic ) into "\llimager".

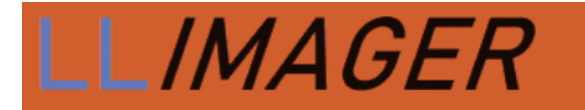

- Your disk is now properly loaded, and you can open the manual or download it from "Ilimager.com/resources/Ilimager-manual"
- Prepare LLIMAGER on a Mac Computer:
  - Download the LLIMAGER Mac installer from the Download page <u>https://www.llimager.com/download</u>
  - Insert your User-Supplied USB SSD and run LLINSTALLER.app that was downloaded and follow these instructions.

#### Run LLINSTALLER:

| < > Downloads      |        |        |
|--------------------|--------|--------|
| Name               | Size   | Kind   |
|                    | 870 KB | Applic |
| A LL installer zin | 36/ KB | 7IP ar |

Select "Browse to Mounted Volume" and choose any partition on it. *Note, this process will destroy all data on the disk.* Thereafter, confirm the Format option and Format; see below.

| Eirst (Prepare USB D<br>media has mountable    | viager I                                                      | ia where LLIMAGER Will be<br>gleft button below. Otherw  | n installed. If the ise, obtain the |
|------------------------------------------------|---------------------------------------------------------------|----------------------------------------------------------|-------------------------------------|
| Browse to                                      | k Otinty and enter it Cilcking rig<br>Mounted Volume — DR -   | ht button below.<br>- Enter Disk ID D                    | rectly                              |
| Second (Install LLIM<br>to Install LLIMAGER to | AGER to USB disk); Once the<br>o the USB disk. Make sure to s | above process has finished<br>elect "liimager' partition | I, click button below               |
|                                                | install LL/M                                                  | (AGER                                                    |                                     |
|                                                |                                                               |                                                          |                                     |
|                                                |                                                               |                                                          |                                     |

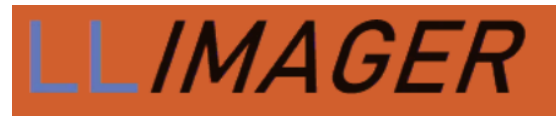

| •                                | Prepare LLIMAGER Disk                                                                                                    | LLIMAGER License                                                       |
|----------------------------------|----------------------------------------------------------------------------------------------------|------------------------------------------------------------------------|
| Favorites                        | < > ( • )                                                                                                    | Q Search                                                               |
| Applications                     | Acalmage02 info                                                                                                    |                                                                        |
| Desktop                          | Acqimage02.LLeX                                                                                                    |                                                                        |
| P Documents                      | AcqImage02.sparseimage                                                                                                    |                                                                        |
| Downloads                        | Allan.teh@icloud.com                                                                                                    |                                                                        |
| Downloads                        | Allan.teh@iclom_calendar >                                                                                                    |                                                                        |
| iCloud                           | allan.teh@icloud.com_new >                                                                                                    |                                                                        |
| iCloud Drive                     | downloaded_app.zip                                                                                                    |                                                                        |
| 🔁 Shared                         |                                                                                                    |                                                                        |
| Leastions                        | IlimagerCloudServices.zip                                                                                                    |                                                                        |
|                                  |                                                                                                    |                                                                        |
|                                  | New Folder                                                                                                    | Cancel Open                                                            |
|                                  | Prepare LLIMAGER Disk                                                                                                    | all LLIMAGER License                                                   |
| <u>First (</u><br>media<br>media | LLIMAGER INS<br>Prepare USB Disk): Connect destination media where<br>has mountable part<br>s ID via the Disk Uti<br>Selected:<br>Path: /Volumes/llimage<br>Volume Name: llimager<br>Format Disk Cancel | STALLER<br>LLIMAGER Will be installed. If the<br>Deterwise, obtain the |
|                                  |                                                                                                    |                                                                        |
|                                  |                                                                                                    |                                                                        |

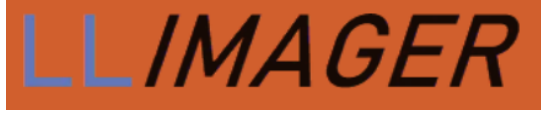

| Prepare LL/M                                                                                                    | AGER Disk                                                                                                    | MAGER License                                             |           |
|----------------------------------------------------------------------------------------------------|----------------------------------------------------------------------------------------------------|-----------------------------------------------------------|-----------|
| LLCMA<br>First (Prepare USB Disk);<br>media has mountable parti<br>media's ID via the Disk Util                 | <image/> <section-header><text><text><text><text><list-item><list-item></list-item></list-item></text></text></text></text></section-header>                            | LLER<br>Will be installed. If the<br>therwise, obtain the |           |
| Prepare LL/M                                                                                                    | AGER Disk                                                                                                    | MAGER License                                             |           |
| First (Prepare USB Disk): C<br>media has mountable partiti<br>media's ID via the Disk Utilit<br>Browse to Mount | Installer<br>Mager<br>Success<br>Disk disk4 has been successfully<br>formatted with two partitions:<br>- ilimager (35 GB, exFAT)<br>- ilidate (cremaining space, exFAT) | R Will be installed. If the Otherwise, obtain the         |           |
| Second (Install LLIMAGER<br>to Install LLIMAGER to the L                                                        | OK<br>Install LL <i>IMAGER</i>                                                                                                    | finished, click button below ition                        |           |
|                                                                                                    |                                                                                                    |                                                           | Close App |

This disk is now ready for LLIMAGER.

Select, "Select llimager Partition" and point to any partition (llimager or llidata) on the newly prepared disk and choose the "Download and Install LL*IMAGER*" button. Upon completion, the disk will be prepared; see below.

|                                                                  | Prepare LLIMAGER Disk  | Install LLIMAGER License |             |
|------------------------------------------------------------------|------------------------|--------------------------|-------------|
|                                                                  | Download and I         | nstall LLIMAGER          |             |
|                                                                  | Install LL <i>IM</i> . | AGER License             | Close App   |
| • • •                                                            | Prepare LL/MAGER Disk  | Install LLIMAGER License |             |
| Favorites<br>② Recents<br>Å Applications<br>Desktop<br>Documents |                        | llimager 📀               | Q Search    |
| Ownloads     iCloud     iCloud Drive     Shared     Locations    |                        |                          |             |
| 🖨 Macintosh                                                      | New Folder             |                          | Cancel Open |

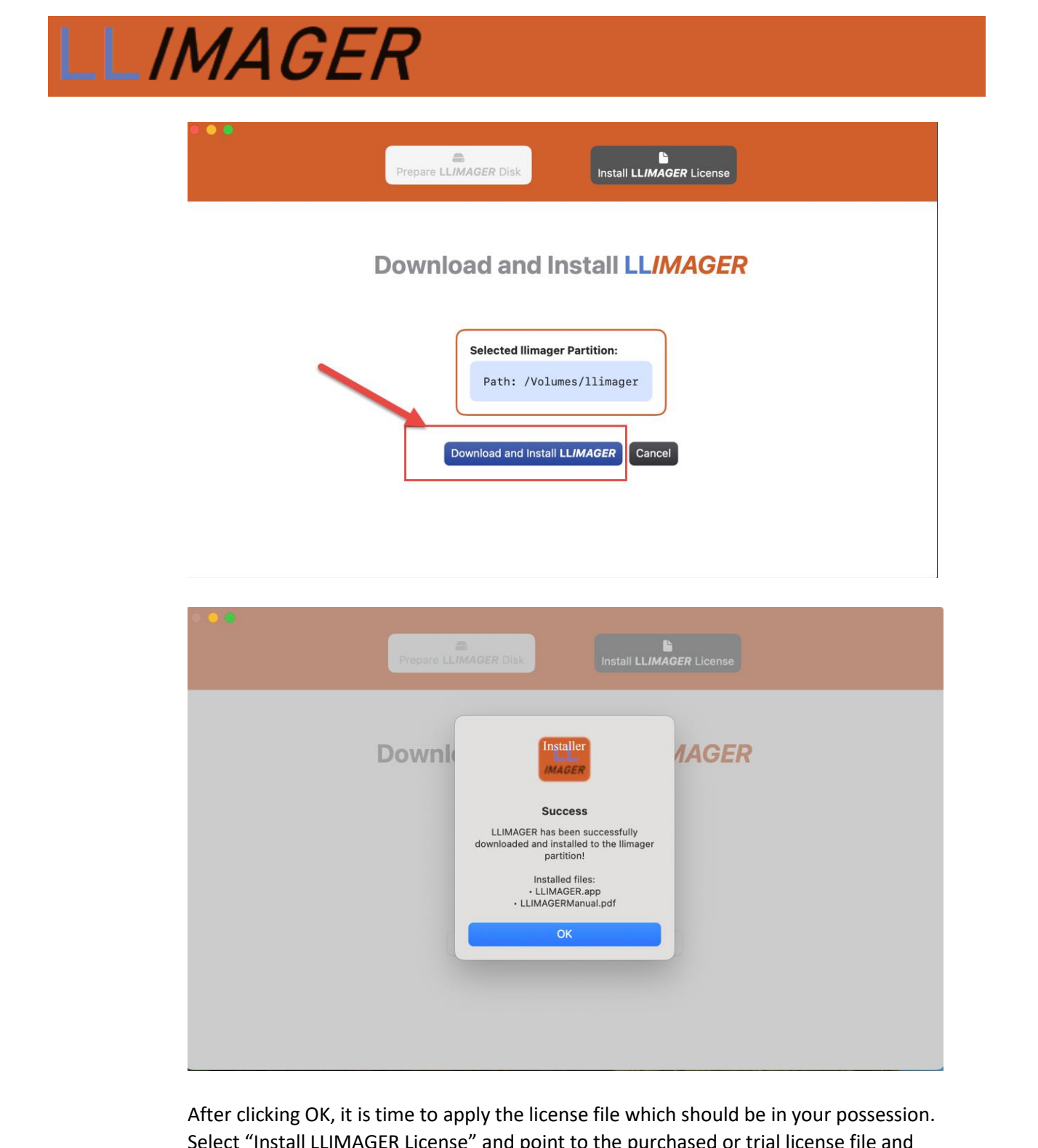

Select "Install LLIMAGER License" and point to the purchased or trial license file and click open.

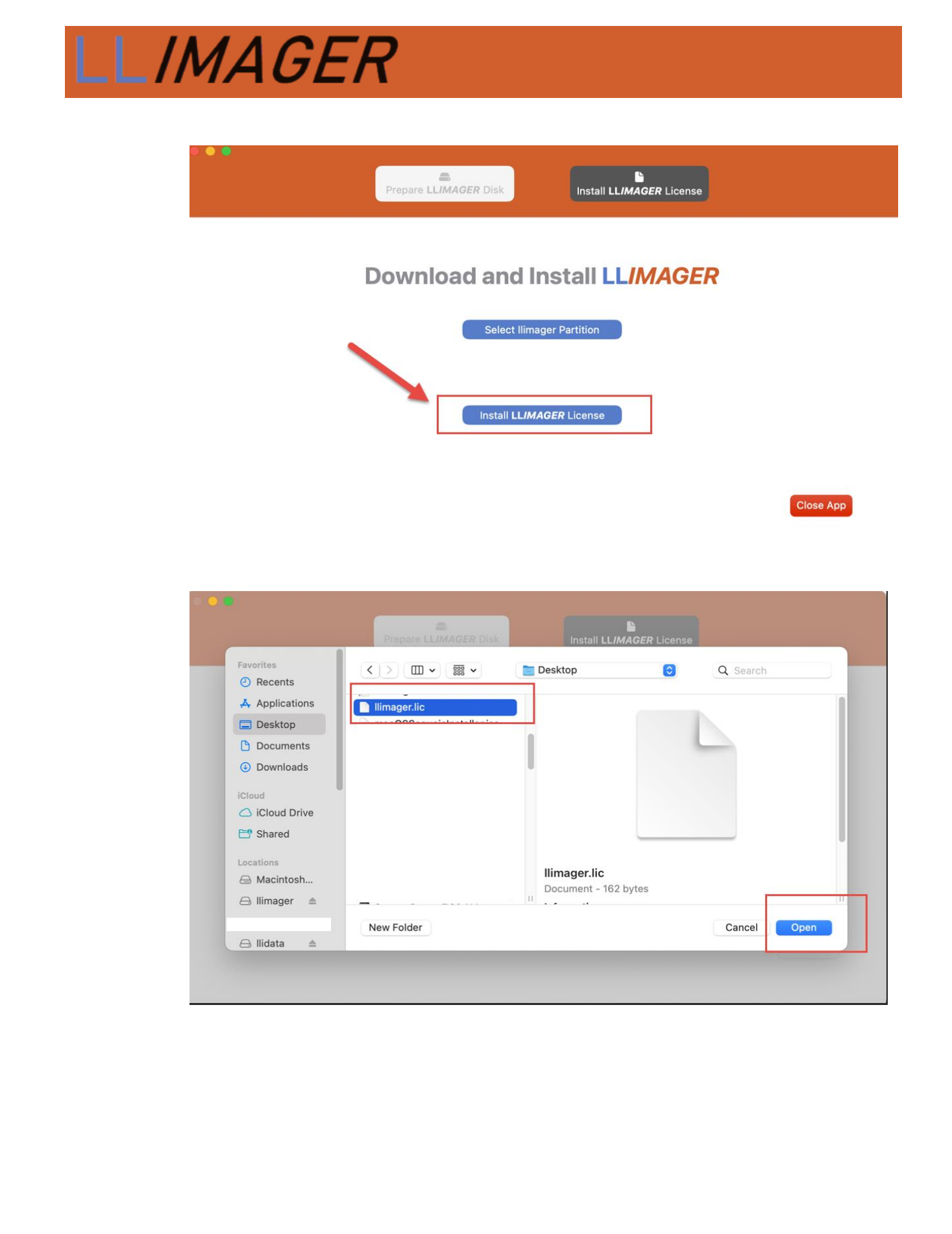

# <section-header>

- Login as an admin into the target Mac computer.
- Connect the user-supplied USB SSD drive that contains the copy of the imager (llimager.app, manual and license key file).
- Connect the destination disk(s) refer to Requirements section for details on options and best practices.
- Open Finder to identify the destination USB volume names for the sparse image, and for the DMG by opening Finder.
- On your USB SSD, navigate to /llimager and double-click on "llimager.app".

WARNING: if you receive an error message, "llimager.app is damaged and can't be opened" or "The application "LLIMAGER" can't be opened" you have run into a mac quarantine issue and you need to reload the software from a Windows computer; see FAQ #1 on our website.

• Proceed to image.

#### Trial Version (Preparing LLIMAGER on Windows)

• Login to a Windows computer.

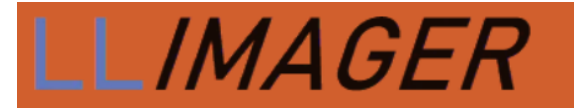

- Download the trial from "Ilimager.com/trial-1" on to the internal disk and after receiving the license file (Ilimager.lic) from e-Forensics, you are ready to proceed.
- Prepare your USB Flash or SSD by:
  - Insert Flash/SSD into a Windows and create a small (~35GB) exFAT partition named "Ilimager" (case sensitive)
  - o Create a folder named "Ilimager", which should result in "\llimager"
  - While in Windows, download the most current version of LLIMAGER from "Ilimager.com/download" and unzip into "\Ilimager"
  - Copy the trial license file (llimager.lic ) into "\llimager".
  - Your trial version disk is now properly loaded, and you can open the manual or download it from "Ilimager.com/resources/Ilimager-manual"
- Login as an admin into the target Mac computer.
- Connect your USB Flash/SSD drive that contains the trial copy of the imager (llimager.app, manual and license key file).
- Connect the destination disk(s) refer to Requirements section for details on options and best practices.
- Open Finder to identify the destination USB volume names for the sparse image, and for the DMG by opening Finder.
- On your USB Flash/SSD, navigate to /llimager and double-click on "llimager.app".
- WARNING: if you receive an error message, "Ilimager.app is damaged and can't be opened" or "The application "LLIMAGER" can't be opened" you have run into a mac quarantine issue and you need to reload the software from a Windows computer; see FAQ #1 on our website.
- Proceed to image.

#### Trial Version (Preparing LLIMAGER on a Mac)

- Login to a Mac computer with internet access.
- Download the trial from "llimager.com/trial-1" on to the internal disk and after receiving the license file (llimager.lic) from e-Forensics, you are ready to proceed.
- Prepare your USB Flash or SSD by following the instructions "Prepare LLIMAGER on a Mac Computer" on page 7.

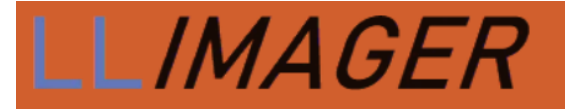

- Login as an admin into the target Mac computer.
- Connect your USB Flash/SSD drive that contains the trial copy of the imager (llimager.app, manual and license key file).
- Connect the destination disk(s) refer to Requirements section for details on options and best practices.
- Open Finder to identify the destination USB volume names for the sparse image, and for the DMG by opening Finder.
- On your USB Flash/SSD, navigate to /llimager and double-click on "llimager.app".
- WARNING: if you receive an error message, "Ilimager.app is damaged and can't be opened" or "The application "LLIMAGER" can't be opened" you have run into a mac quarantine issue and you need to reload the software from a Windows computer; see FAQ #1 on our website.
- Proceed to image.

**NOTE**: What to do if a window pops up with the message "llimager cannot be opened because it is from an unidentified developer" or any other message related to security restrictions.

Temporarily disable Gatekeeper and try running the app again. Once the imaging is completed, exit the application, and re-enable Gatekeeper. To disable, or re-enable Gatekeeper, open a Terminal window, and use one of the following commands accordingly to disable/enable, an admin password is required:

sudo spctl --master-disable

sudo spctl --master-enable

#### LLIMAGER Menu

The application starts by requesting a password from a user with admin rights, followed by a best practices checklist. The password will be used throughout the usage of the app in any of the task's selection where it is required.

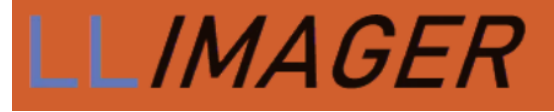

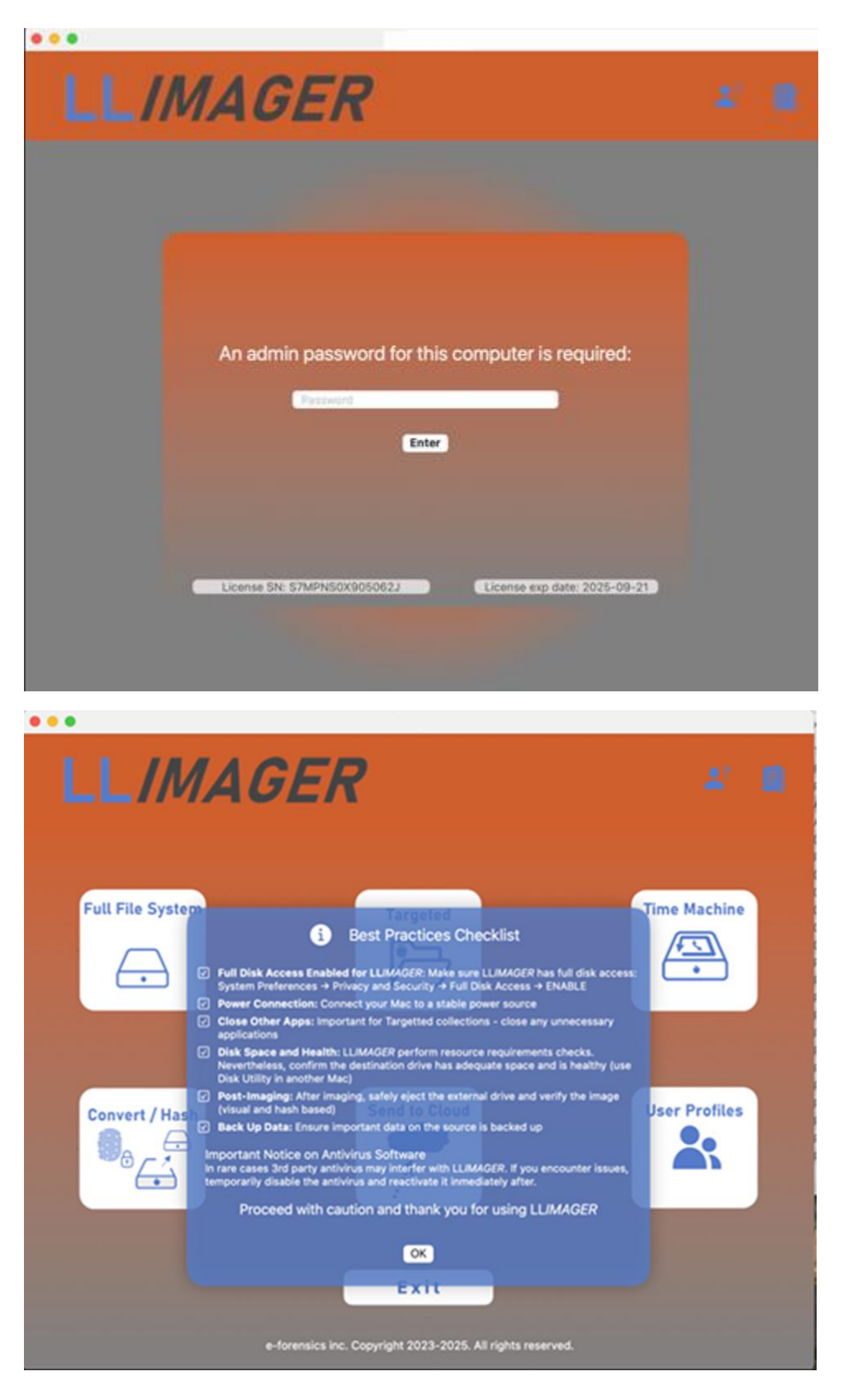

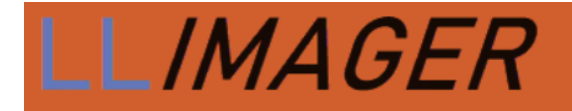

#### The Main Menu:

|                    | LLimager 5.1  |               |
|--------------------|---------------|---------------|
| LLIMAGER           | Version 5.1.0 | # 8           |
| Full File System   | Targeted      | Time Machine  |
| Convert / Hash     | Send to Cloud | User Profiles |
| e-forensics inc. C | E x i t       |               |

**Full File System** - This option is equivalent to a full file system and allows the entire process of imaging the computer's hard disk volumes' active space, saving the image to a Mac sparse image container and then conversion of the image to a compressed DMG file, and calculating the hash value of the DMG file. During the process, there will be an option to fully automate the process by creating the final DMG or to just generate the sparse file.

**Targeted** - This option allows the imaging of targeted files/folders on the computer's hard disk, saving the image to a compressed read-only DMG file, and calculating the hash value of the DMG file. It includes granular selection of documents and folders based on custom file types (extensions) and file system dates such as the birth time (creation), modified, accessed and the change time (inode delta). Moreover, profiles are available to save selections for future jobs.

**Time Machine** - A Time Machine-based disk image of the near-full data volume, including Trash folders, can be created using this feature. Unlike standard Time Machine backups, LLIMAGER includes all Trash folders, which are typically excluded, and packages the image into a single DMG file. Note, Time Machine omits specific system, log, and cache files, thus this option is better suited for e-discovery rather than digital forensics workflows.

**Convert/ Hash** - This option allows the process of converting a sparse image file to a compressed DMG file, and to calculate the hash value of the DMG file.

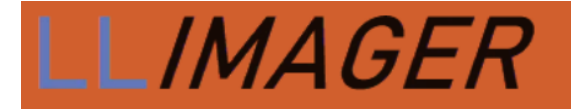

**Send to Cloud** – Allows uploading of images to AWS, Google Cloud or Microsoft Azure using authentication keys and giving option to securely saving credentials for future uploads. Note, you can preview the upload speed on the environment where the upload process will be occurring.

**User Profiles -** This option allows the imaging of targeted user profile(s), saving the image to a ZIP or DMG file, and calculating the hash value.

**Exit** - This option will exit the application.

#### Menu Option (Full File System)

Identify and input information about the device to be imaged, and the destination USBs where the image will be saved (see figure below). Additionally, provide information related to the case, name of the image and folders to use to save the file, select to convert or not to DMG, and choose to hash, and type of hash. The following picture shows the requested information.

| 0               |                                |                 | LLIMAGER                                            |
|-----------------|--------------------------------|-----------------|-----------------------------------------------------|
|                 |                                |                 |                                                     |
| Full File Syste | m                              |                 |                                                     |
|                 |                                |                 | Image Information                                   |
|                 |                                | A 🔶             | ACME01                                              |
|                 |                                |                 | Select Source synthesized disk3s1s1 20.5 G          |
|                 | Case Information               |                 | View Storage Devices Info                           |
|                 |                                | D 🔫             | Dest: /Volumes/Ilidata/Acme1 Select                 |
| Case:           | ACME                           |                 | Convert to DMG: Z if checked a DMG will be produced |
| Evidence:       | ACME01                         | E 🔶             | Uncheck to choose a different path for final image  |
| Agent:          | John Doe                       | в               | Path: Diff path to DMG Select                       |
| Case ID:        | 321543                         |                 | Hash file                                           |
|                 | MacBook Pro assigned to Jane D |                 | SHA256 SHA1 MD5 NO-HASH                             |
| Notes:          |                                |                 | G 🔶 Sollect SysDiagnose                             |
|                 |                                |                 |                                                     |
|                 |                                |                 | Review Cancel                                       |
|                 |                                |                 |                                                     |
|                 |                                |                 |                                                     |
|                 |                                |                 |                                                     |
|                 | e-forens                       | sics inc. Copyl | nght 2023-2024. All rights reserved.                |

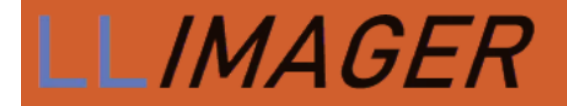

See the below description of each section.

A – Related to the image. Name assigned to the image files (sparse and DMG)

B- Related to the case. Case name, evidence number, agent, case ID and notes.

**C** – Related to the *device to be imaged*. Requires the selection of the device ID to be imaged. The app will verify the device and display the volume name, and the GB size of the device.

**D** – Related to the *destination of the sparse image and DMG file*. Requires the selection of the USB label (partition) to be used to save the files. The app will verify the device and display the device ID.

**E** – Select to convert or not to DMG, and to save to the same disk as the sparse or to a different disk.

F – Related to hashing of the DMG file. Specify if hashing should be done and type.

**G** – Option to collect macOS sysdiagnose.

Note, there are power saving settings on the computer that may interfere and break the imaging process, these settings are temporarily disabled during the image.

After completing the selections, click on Review and a summary of the information provided will be displayed. See the following picture:

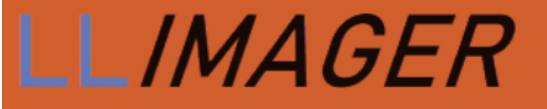

LLIMAGER

Full File System

|                |                        | SOURCE                                                                      |
|----------------|------------------------|-----------------------------------------------------------------------------|
|                |                        |                                                                             |
|                | Mounted:               | Yes                                                                         |
|                | Volume Used Space:     | 11.9 GB (11915608064 Bytes) (exactly 23272672 512-<br>Byte-Units)           |
|                | Device Identifier:     | disk1s5s1                                                                   |
|                | Mount Point:           | 1                                                                           |
| 21343          | Container Free Space:  | 25.3 GB (25301921792 Bytes) (exactly 49417816 512-<br>Byte-Units)           |
|                | Allocation Block Size: | 4096 Bytes                                                                  |
|                | Container Total Space: | 121.0 GB (121018208256 Bytes) (exactly 236363688<br>512-Byte-Units)         |
|                | Volume UUID:           | B8CE88AA-4A75-42F3-8F8F-89412A84C937                                        |
|                | Volume Name:           | Macintosh HD                                                                |
|                |                        |                                                                             |
| s5s1 11.9 GB   |                        | DESTINATION                                                                 |
|                |                        |                                                                             |
|                | Mount Point:           | /Volumes/Ilidata                                                            |
|                | Volume Used Space:     | 3.6 G8 (3638034432 Bytes) (exactly 7105536 512-<br>Byte-1(n/bs) (0.2%)      |
| 1              | Volume Free Space:     | 2.0 TB (2002760761344 Bytes) (exactly 3911642112<br>512-Byte-Units) (99.8%) |
|                | Mounted:               | Yes                                                                         |
|                | Volume Name:           | lidata                                                                      |
|                | Device identifier:     | disk2s2                                                                     |
|                | Volume Total Space:    | 2.0 T8 (2006398795776 Bytes) (exactly 3918747648<br>512-Byte-Units)         |
| I-11821EC0874D | Allocation Block Size: | 131072 Bytes                                                                |
|                | Volume UUID:           | 4215DA95-54DE-3730-86A5-44D06E3E515A                                        |
| F              | Cancel Cree            | Allocation Block Size:<br>Volume UUID:<br>Cancel Create Image Change val    |

After validating and accepting the information, click on "Create Image" and the following will appear:

| Fut life System Inaging Mac Computer SN FVFXNML4HV22 (Case): Marks and Marks<br>→ Click to start process |                                  | LLIMAGER                                      |  |
|----------------------------------------------------------------------------------------------------|----------------------------------|-----------------------------------------------|--|
| Full File System     Imaging Mac Computer SN FVFXNML4HV22 (Case): Marks and Marks                        | Fall Disk                        |                                               |  |
| Click to start process                                                                                   | Full File System Imaging Mac Com | puter SN FVFXNML4HV22 (Case): Marks and Marks |  |
|                                                                                                    |                                  | → Click to start process                      |  |
|                                                                                                    |                                  |                                               |  |
|                                                                                                    |                                  |                                               |  |
|                                                                                                    |                                  |                                               |  |
|                                                                                                    |                                  |                                               |  |
|                                                                                                    |                                  |                                               |  |
|                                                                                                    |                                  |                                               |  |
|                                                                                                    |                                  |                                               |  |
|                                                                                                    |                                  |                                               |  |
|                                                                                                    |                                  |                                               |  |
|                                                                                                    |                                  |                                               |  |
|                                                                                                    |                                  |                                               |  |

Click on "Click to start process" and as the process commences, a progress screen indicating that the sparse image is being generated will appear -- see below:

| ystem Imaging Mac Computer                                        | SN FVFXNML4HV22 (Case): Marks | and Marks              |  |
|-------------------------------------------------------------------|-------------------------------|------------------------|--|
| $\overline{\mathbf{A}}$                                           |                               |                        |  |
|                                                                   |                               |                        |  |
| : Validating targetdone<br>ating sourcedone                       |                               |                        |  |
| cating1020304050607                                               | 08090                         |                        |  |
| cating 10 20 30 40 50 60 7                                        | 08090                         |                        |  |
| eating . 10 20 30 40 50 60 7                                      | 08090                         |                        |  |
| cating 10 20 30 40 50 60 7<br>ting Sparse<br>Temp Size Collection | ово90<br>% of Total Disk      | Time Elapsed: 00:00:29 |  |
| cating 10 20 30 40 50 60 7                                        | 08090                         |                        |  |

Once the sparse image is completed, if "Convert to DMG" was selected, LL*IMAGER* will proceed to create the DMG.

After the DMG conversion is completed, LL*IMAGER* will proceed to hash the DMG if "Hash file" was selected -- see below:

| Full Disk                                                                                                    |                                                                                                    |                                       |
|----------------------------------------------------------------------------------------------------|----------------------------------------------------------------------------------------------------|---------------------------------------|
| Full File System Imaging Mac Com                                                                                                    | puter SN FVFXNML4HV22 (Case): Marks ar                                                                                                    | d Marks                               |
| (CRC32 \$C760D715: Protective Master Boo<br>aading GPT Header (Primary GPT Header : 1<br>(CRC32 \$FE380A34: GPT Header (Primary<br>ading GPT Partition Data (Primary GPT Tab<br>(CRC32 \$58938FA5: GPT Partition Data (Pr<br>eading (Apple_Free : 3)<br>(CRC32 \$800000000: (Apple_Free : 3))<br>eading EFI System Partition (C12A7328-F81<br>(CRC32 \$8548659C: EFI System Partition (<br>eading disk image (Apple_APFS : 5)<br>(CRC32 \$929C40F7: disk image (Apple_AP<br>eading (Apple_Free : 6) | DT RECORD (MBR : 0))<br>1)<br>GPT Header : 1))<br>ble : 2)<br>rimary OPT Table : 2))<br>1F-11D2-BA4B-00A0C93EC93B : 4)<br>(C12A7328-FB1F-11D2-BA4B-00A0C93EC93B : 4))<br>PFS : 1<br>i<br>Process finished, press Done Button or esc to |                                       |
| Processing Finished                                                                                                    | return to main menu                                                                                                    |                                       |
| Processing Finished<br>Creating DMG                                                                                                    | return to main menu<br>OK                                                                                                    | Time Elapsed: 00:27:34                |
| Processing Finished<br>Creating DMG<br>70.03 GB                                                                                                    | OK                                                                                                    | Time Elapsed: 00:27:34 All Completed! |

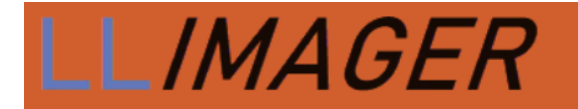

#### Menu Option (Targeted)

Input the image destination name and location of the destination logical DMG file. Additionally, choose to hash and type of hash. The following picture shows the requested information.

| • • •     |                  | LLI                  | MAGER                                       |                         |
|-----------|------------------|----------------------|---------------------------------------------|-------------------------|
|           |                  |                      |                                             |                         |
| Targeted  |                  |                      | Target files Infor                          | mation                  |
|           |                  | A 🕇                  | Targeted01                                  |                         |
|           |                  |                      | Targeted files or folders                   | Select Files/Folders    |
|           |                  |                      | /Users/otheradminwf98/Documents             | +                       |
|           | Case Information |                      | /Users/otheradminwf98/Desktop/test/TestFile | e2Copy.numbers <b>B</b> |
|           | Case information |                      |                                             |                         |
|           |                  |                      |                                             |                         |
| Case:     | Case Name        |                      |                                             |                         |
| Evidence: | Evidence         |                      | Delete Selecte                              | d                       |
| Agent:    | Agent            |                      | Path: /Volumes/Ilidata/Targeted01           | C 🗲 Select              |
| Case ID:  | Case ID          |                      | Hash file                                   |                         |
|           |                  | D 🔶                  | SHA256 SHA1                                 | MD5 NO-HASH             |
| Notes:    |                  |                      | Apply Filter                                |                         |
|           |                  |                      |                                             |                         |
|           |                  |                      | Daviau                                      |                         |
|           |                  |                      | Heview                                      |                         |
|           |                  |                      |                                             |                         |
|           |                  |                      |                                             |                         |
|           | e-fore           | nsics inc. Copyright | 2023-2024. All rights reserved.             |                         |

See below for a description of each section.

- **A** Specify the name of the image.
- **B** Related to the *source files/folders*. Requires selection of the source files/folders to acquire.
- **C** Related to the *destination of the DMG* file. Requires selection of path where the DMG will be saved.
- **D** Related to *hashing of the DMG* file. Specify if the DMG will be hashed then specify the type of hash.
- **E** For granular selections and saving to profile.

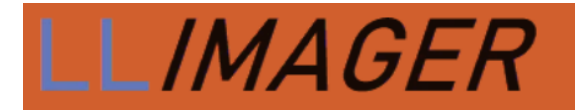

After completing the selections, a summary of the information provided; see below.

| 00 | •                 |                                      | LLIMAGE                                                  | R                    |                                                                     |   |
|----|-------------------|--------------------------------------|----------------------------------------------------------|----------------------|---------------------------------------------------------------------|---|
|    | Targeted          |                                      |                                                          |                      |                                                                     |   |
|    |                   |                                      |                                                          |                      |                                                                     |   |
|    | Ca                | se Information Entered               |                                                          |                      | SOURCE                                                              |   |
|    | Case:             | Case Name                            |                                                          | /Users/otheradminw   | /f98/Documents                                                      |   |
|    | Evidence:         | Evidence                             | /Users/otheradminwf98/Desktop/test/TestFile2Copy.numbers |                      | vf98/Desktop/test/TestFlle2Copy.numbers                             |   |
|    | Agent:            | Agent                                |                                                          |                      |                                                                     |   |
| C  | Case ID:          | Case ID                              |                                                          |                      |                                                                     |   |
|    | Notes:            |                                      |                                                          |                      |                                                                     |   |
|    | Мас               | computer to be imaged                |                                                          |                      | DESTINATION                                                         | I |
|    | Model Name:       | MacBook Air                          | M                                                        | ount Point:          | /Volumes/Ilidata                                                    | L |
|    | Model Identifier: | Mac15,12                             | A                                                        | location Block Size: | 512 Bytes                                                           | L |
|    | Memory:           | 8 GB                                 | м                                                        | ounted:              | Yes                                                                 | L |
|    | Serial Number (   | MH7QRH74Q4                           | V                                                        | olume UUID:          | 4215DA95-54DE-3730-B6A5-44DD8E3E515A                                |   |
|    | Hardware IIIIID:  | RF58C0C7-446D-50D2-R60R-46095516383D | V                                                        | olume Total Space:   | 2.0 TB (2006398926848 Bytes) (exactly 3918747904<br>512-Byte-Units) |   |
|    | naraware oorb.    |                                      | V                                                        | olume Used Space:    | 1.2 TB (1231877832704 Bytes) (exactly 2406011392                    |   |
|    |                   |                                      |                                                          |                      |                                                                     |   |
|    |                   |                                      |                                                          |                      |                                                                     |   |
|    |                   |                                      |                                                          |                      |                                                                     |   |
|    |                   |                                      |                                                          |                      |                                                                     |   |
|    |                   |                                      |                                                          |                      |                                                                     |   |
| 2  |                   | Cancel                               | Create Ima                                               | ge Change va         | alues                                                               |   |

After validating and accepting the information, click on "Create Image" and the following will appear:

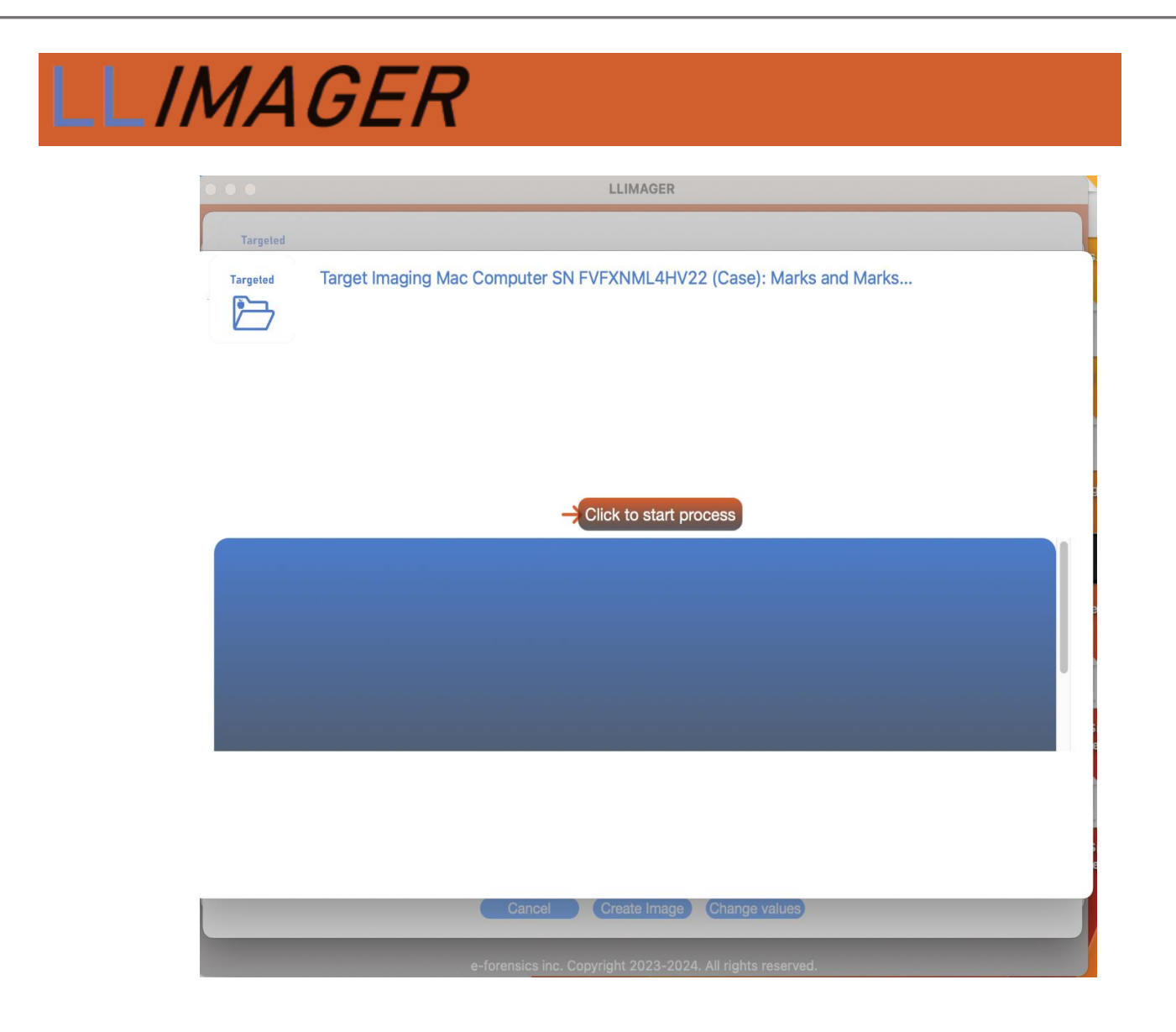

Click on "Click to start process" and as the process commences, a progress screen indicating that the DMG logical image is being generated will appear -- see below:

|                                                                                                    | LLIMAGER                                                                                                    |                        |
|----------------------------------------------------------------------------------------------------|----------------------------------------------------------------------------------------------------|------------------------|
| Targeted                                                                                                    |                                                                                                    |                        |
| Targeted Target Imaging Mac C                                                                                                    | computer SN FVFXNML4HV22 (Case): Mark                                                                                                    | s and Marks            |
|                                                                                                    |                                                                                                    |                        |
| leading GPT Partition Data (Primary GPT Table :<br>(CRC32 \$51888668: GPT Partition Data (Prima<br>leading (Apple Free : 3)                                                                                                    | : 2)<br>arv GPT Table : 2))                                                                                                    |                        |
| (CRC32 \$00000000: (Apple_Free : 3)))<br>leading EFI System Partition (C12A7328-F81F-1<br>(CRC32 \$854B659C: EFI System Partition (C1)<br>leading disk image (Apple_APFS : 5)<br>(CRC32 \$A61E6C6C: disk image (Apple_APFS<br>leading (Apple_Free : 6)<br>Processing Finished          | 11D2-BA4B-00A0C93EC93B : 4)<br>2A7328-ER1E-11D2-BA4B-00A0C93EC93B : 41)<br>:1<br>Process finished, press Done Button or esc to<br>return to main menu      |                        |
| (CRC32 \$00000000: (Apple_Free : 3)))<br>eading EFI System Partition (C12A7328-F81F-1<br>(CRC32 \$8548659C: EFI System Partition (C12<br>eading disk image (Apple_APFS : 5)<br>(CRC32 \$A61E6C6C: disk image (Apple_APFS<br>eading (Apple_Free : 6)<br>Processing Finished<br>DMG size | 11D2-BA4B-00A0C93EC93B : 4)<br>2A7328-E81E-11D2-BA4B-00A0C93EC93B : 41)<br>:<br>Process finished, press Done Button or esc to<br>return to main menu<br>OK | Time Elapsed: 00:00:14 |

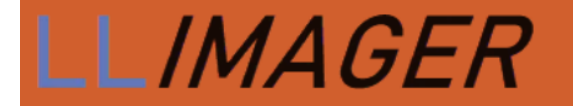

#### Menu Option (Targeted – Using Filtering)

As of release 4.1.04, LLIMAGER includes enhanced filtering for improved digital forensics and ediscovery collection workflows. The filtering includes:

- File System dates:
  - Access Time (st\_atime): This represents the last time the file's data was read or accessed.
  - Modification Time (st\_mtime): This indicates the last time the file's content was modified.
  - Change Time (st\_ctime): This reflects the last time the file's metadata was changed. This includes permission modifications, ownership changes, or any other alterations to the file's properties outside the content itself.
  - Birth Time (st\_birthtime also referred to as st\_ctime on some systems). This can be
    a bit confusing because depending on the file system implementation, st\_ctime
    might sometimes refer to the birth time (creation time) on some systems.
- File Types:
  - File Categories:
    - Spreadsheets: common spreadsheet file extension names
    - Documents: common word processing, presentation, and text file extensions
    - Multi-Media: common audio, video and images file extensions
    - Custom: add custom file extensions.
- Profiles: Option to save filtered selections to a customer profile name.

Below is the screenshot representing the filtering options and saving to a profile:

| •        |                                                    | LLIMAGER                                                                                                    |
|----------|----------------------------------------------------|----------------------------------------------------------------------------------------------------|
| Targeted | Case Information<br>Case Name<br>Evidence<br>Agent | Filter by Category         Spreadsheets         Documents         Multi-media         Custom         Filter by Date         Date Filter         Choose the time filter you want to apply from the MacOS timestamps available:         Accessed         Modified         Inde A         Created         Start         7/1/2024, 10:13AM |
| otes:    | Case ID                                            | Cancel filter Apply Filter                                                                                                    |
|          |                                                    | Cancel Submit Load Profile                                                                                                    |

| •        |                  | LLIMAGER                                  |                                                              |                       |
|----------|------------------|-------------------------------------------|--------------------------------------------------------------|-----------------------|
| Tarnatad |                  | -                                         |                                                              |                       |
|          |                  |                                           | Word Processing, text, pr<br>doc* dot<br>pdf ppt<br>pages dt | esentations<br>*<br>* |
|          |                  | Targated                                  | v txt v odµ                                                  |                       |
|          | Case Information | Filter by Category Spreadsheets Cocuments | Cancel                                                       | ОК                    |
| ase:     | Case Name        | Multi-media                               |                                                              |                       |
| vidence: | Evidence         |                                           |                                                              |                       |
| gent:    | Agent            |                                           |                                                              |                       |
| Case ID: | Case ID          | Custom                                    |                                                              |                       |
| Notes:   |                  | 🗸 Save Profile                            | CollectionProfile7-1                                         |                       |
|          |                  | Cancel Submit                             |                                                              | Save Profile          |

e-forensics inc. Copyright 2023-2024. All rights reserved.

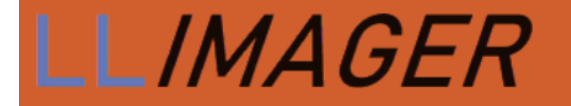

#### Menu Option (Time Machine)

Note, Time Machine backups, while valuable for general data recovery, intentionally exclude certain system folders and files to optimize backup size and performance.

Specifically, Time Machine omits volatile data within /private/var/folders/, temporary files from /private/var/tmp/ and /private/tmp/, cache files from /Library/Caches/ and /Users/\*/Library/Caches/, and all user and system trash folders (~/.Trash, /Volumes/\*/.Trashes/, and /.Trashes/). This exclusion of temporary and system-generated data is designed to focus on backing up essential user documents and settings.

However, LL*IMAGER* Time Machine backups do collect the Trash folders and bundles into the final DMG. Thus, making it a suitable image for e-discovery and depending on the scope, some digital forensics workflows.

To proceed with the Time Machine imaging, Input the image destination name and location of the destination logical DMG file. Additionally, choose to hash and type of hash. The following picture shows the requested information.

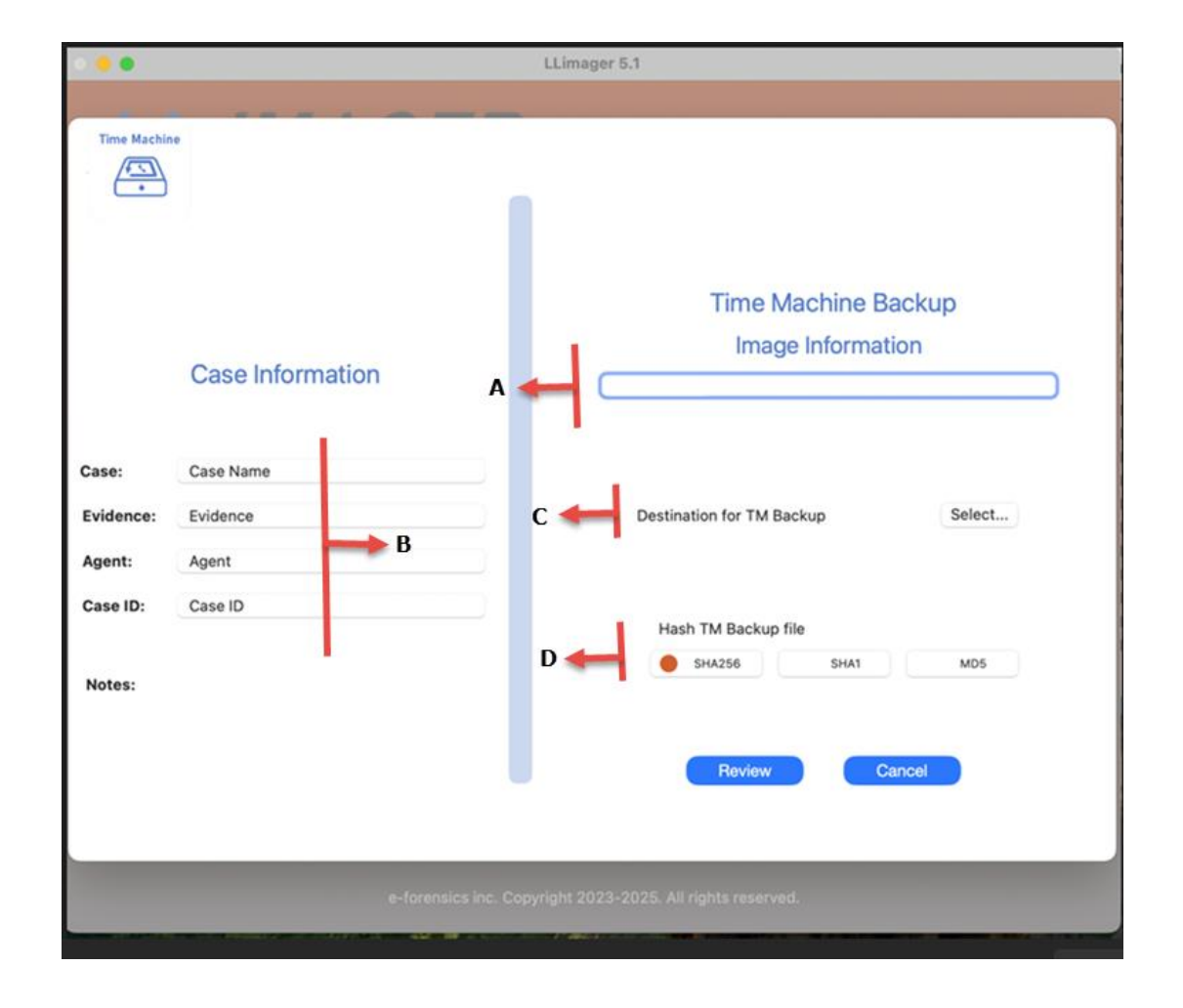

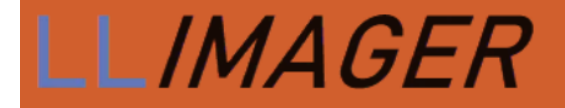

See below for a description of each section.

**A** – Specify the name of the image.

B -- Related to the case. Case name, evidence number, agent, case ID and notes.

**C** – Related to the *destination of the Time Machine DMG* file. Requires selection of path where the DMG will be saved.

**D** – Related to *hashing of the DMG* file. Specify if the DMG will be hashed then specify the type of hash.

LLimager 5.1 Time Machine SOURCE Mounted: Yes 30.4 GB (30420246528 Bytes) (exactly 59414544 512-Container Free Space: Byte-Units) **Case Information Entered** Volume UUID: 07A7C158-1D67-49F3-9271-FA186B69E21C Time Square Tower Case: Mount Point: 1 TMBTS\_01 Evidence: 11.6 GB (11555373056 Bytes) (exactly 22569088 512-Agent: Jane Doe Volume Used Space: Byte-Units) Case ID: TST01 Device Identifier: disk3s1s1 Volume Name: Macintosh HD MAcBook SN:727262626. Time Notes: Container Total Space: 245.1 GB (245107195904 Bytes) (exactly 478724992 512-Byte-Units) Machine Targeted Allocation Block Size: 4096 Bytes Mac computer to be imaged Model Name: MacBook Air DESTINATION Model Identifier: Mac15,12 Container Free Space: 1.4 TB (1406475599872 Bytes) (exactly 2747022656 512-Byte-Units) Memory: 8 GB Serial Number (sys... MH7QRH74Q4 Mount Point: /Volumes/Ilidata Hardware UUID: BE58C0C7-446D-50D2-B60B-46095516383D Mounted: Yes 593.4 GB (593413738496 Bytes) (exactly 1159011208 Main Disk Size 235.0 GB Volume Used Space: 512-Byte-Available size 40.0 GB Volume UUID: 480AAE18-05FE-4408-9B5E-DEC84A55F0CF OS version 15.3.0 \* Volume Name: llidata 2.0 TB (2000189177856 Bytes) (exactly 3906619488 Container Total Space: 512-Byte-Units) Allocation Block Size: 4096 Bytes disk6s1 Device Identifier: Create TM Backup Change values Cancel

After completing the selections, a summary of the information provided; see below.

After validating and accepting the information, click on "Create TM Backup" and the following will appear:

# **LLIMAGER**

| 000          | LLimager 5.1                          | 100                                                                                                    |
|--------------|---------------------------------------|----------------------------------------------------------------------------------------------------|
| Time Machine | Making TMachine Backup                |                                                                                                    |
|              | Click to start process                | And the second second                                                                                           |
|              |                                       | 1 1 1 1 1 1 1 1 1 1 1 1 1 1 1 1 1 1 1                                                                           |
|              |                                       | A PARTY OF A PARTY OF A PARTY OF A PARTY OF A PARTY OF A PARTY OF A PARTY OF A PARTY OF A PARTY OF A PARTY OF A |
|              | Cancel Create TM Backup Change values | 100                                                                                                    |

Click on "Click to start process" and as the process commences, a progress screen indicating that the DMG logical image is being generated will appear -- see below:

| Making TMachine Backup                         | LLimager 5.1   |                        |
|------------------------------------------------|----------------|------------------------|
|                                                |                |                        |
|                                                |                |                        |
|                                                |                |                        |
| Password:debug.lowpri_throttle_enabled: 1 -> 0 |                |                        |
|                                                | ₿.             |                        |
|                                                |                |                        |
|                                                |                |                        |
| Making TM Backup                               | Dial Alexandre |                        |
| image Size                                     | Disk Size      | Time Elapsed: 00:01:14 |
| 12.56 GB                                       | 5%             | 512                    |
| 12.00 00                                       |                | 1                      |

When complete, the following will appear:

# **LLIMAGER**

|                                                                                                    | LLimager 5.1                                                                                                    |                        |
|----------------------------------------------------------------------------------------------------|----------------------------------------------------------------------------------------------------|------------------------|
| Time Machine Making TMachine Bac                                                                                                    | kup                                                                                                    |                        |
| Password:Preparing imaging engine<br>Reading Protective Master Boot Record (MBR : 0<br>(CRC32 \$B907F950: Protective Master Boot Re-<br>Reading GPT Header (Primary GPT Header : 1)<br>(CRC32 \$S5B882A2: GPT Header (Primary GPT<br>Reading GPT Header (Primary GPT Table :<br>(CRC32 \$00CF0CA8: GPT Partition Data (Primary<br>Reading (Apple_Free : 3)<br>(CRC32 \$00000000: (Apple_Free : 3))<br>Reading EFI System Partition (C12A7328-F81F-1)<br>(CRC32 \$82A85C54: disk image (Apple_APFS : 5)<br>(CRC32 \$82A85C54: disk image (Apple_APFS : 5)<br>(CRC32 \$00000000: (Apple_Free : 6))<br>Reading GPT Partition Data (Backup GPT Table :<br>(CRC32 \$00C67CA8: GPT Partition Data (Backup GPT Table :<br>(CRC32 \$00C67CA8: GPT Partition Data (Backup GPT Table :<br>(CRC32 \$00C67CA8: GPT Partition Data (Backup GPT Table : | )<br>ecord (MBR : 0))<br>T Header : 1))<br>:2)<br>ary GPT Table : 2))<br>11D2-BA4B-00A0C93EC93B : 4)<br>2A732B-F81F-11D2-BA4B-00A0C93EC93B : 4))<br>: 5))<br>i<br>i<br>i<br>i<br>i<br>i<br>i<br>i<br>i<br>i<br>i<br>i<br>i<br>i<br>i<br>i<br>i<br>i |                        |
| Image Size                                                                                                    | OK                                                                                                    | Time Elapsed: 00:18:05 |
| 69.34 GB                                                                                                    | 78%                                                                                                    | All Completed!         |
|                                                                                                    | Done                                                                                                    |                        |
|                                                                                                    | Cancel Create TM Backup Change valu                                                                                                    | 85)                    |

The produced acquisition log will appear as below:

# LLIMAGER

#### LLIMAGER V 5 LLimager V 5.2.0 - Mac Computers Forensics Imager -ACQUISITION DETAIL ..... ..... Case Summary Case Name Case Name: Evidence Name: Evidence Agent Name: Agent Case ID: Case ID Start Time: 2025-03-05 10:35:16 Time Machine Backup Information RESULTS Sparse image process-----Start time: 2025-03-05 10:35:21 End time: 2025-03-05 10:48:57 Image size: 90.52 GB Sparse image created: /Volumes/llidata/TMB/testTMB70.sparseimage DMG image process -----Start time: 2025-03-05 10:49:38 2025-03-05 10:56:13 End time: Image size: 71.37 GB DMG image created: /Volumes/llidata/TMB/testTMB70.dmg Hash DMG image process -----Start time: 2025-03-05 10:56:14 End time: 2025-03-05 10:57:27 SHA256 hash: 18de59a06e2c0d6e106104ec0c904ac00d60755fa5bb94a63fa3bff1aae1016a

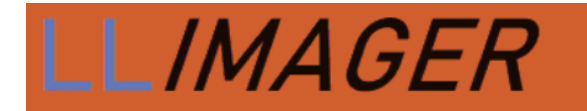

#### Menu Option (Convert/Hash)

This feature is available to convert the temp file (spare image) to a DMG.

| •             |                  | LLimager 5.1                              |
|---------------|------------------|-------------------------------------------|
|               |                  |                                           |
| Convert / Ha: | sh<br>}          |                                           |
|               | Case Information |                                           |
| Case:         | Enter case name  | Please select Convert to DMG or Hash file |
| Evidence:     | Evidence         | Convert Calc Hash Select                  |
| Agent:        | Agent            |                                           |
| Case ID:      | Case ID          |                                           |
| Notes:        |                  |                                           |
|               |                  |                                           |

Input the DMG file name and location of the destination logical DMG file. The following picture shows the requested information.

| Convert / | Hash                     | Convert Spars                                        | e to DMG                                       |
|-----------|--------------------------|------------------------------------------------------|------------------------------------------------|
| -         | B                        | Image Name: Converted2DMG                            |                                                |
|           |                          | Select only ane sparse Gase                          | Select Sparse Imag                             |
|           | Case Information         | /Volumes/Ilidata/Acqimage98.sparseimag<br>Total Size | e 93,909,782,528 bytes<br>93,909,782,528 bytes |
| Case:     | Marks and Marks          | Δ                                                    |                                                |
| Evidence: | MMFAF01                  |                                                      |                                                |
| Agent:    | John Doe                 | Delete Sele                                          | cted                                           |
| Case ID:  | 1212-770                 | Path: DESTINATION path                               | Select                                         |
|           | MacBook Pro SN: 12321343 | Hash file                                            |                                                |
| Notes:    |                          | SHA256 SHA1                                          | MD5 NO-HASH                                    |

See below for a description of each section.

- A Specify case related information
- **B** Related to the name to give the DMG file.
- **C** Related to the source sparse image to be converted.
- **D** The path where the destination DMG will be stored.

After completing the selections, clock on Review for summary of the information provided; see below.

|              |                          | LLIMAGER               |                                                                             |    |
|--------------|--------------------------|------------------------|-----------------------------------------------------------------------------|----|
| nvert / Hash |                          |                        |                                                                             |    |
|              |                          |                        |                                                                             |    |
| $\leftarrow$ |                          |                        |                                                                             |    |
|              |                          |                        | Sparse to be Converted                                                      |    |
|              |                          | /Volumes/Ilidata/Acqin | nage98.sparseimage 93,909,782,528 by                                        | es |
|              |                          | Total Size             | 93,909,782,528 by                                                           | es |
|              |                          |                        |                                                                             |    |
|              |                          |                        |                                                                             |    |
| 0            | Case Information Entered |                        |                                                                             |    |
| Case:        | Marks and Marks          |                        |                                                                             |    |
| Evidence:    | MMFAF01                  |                        |                                                                             |    |
| Agent:       | John Doe                 |                        |                                                                             |    |
| Case ID:     | 1212-770                 |                        |                                                                             |    |
| Notes:       | MacBook Pro SN: 12321343 |                        | DESTINATION                                                                 |    |
|              |                          | Mount Point:           | /Volumes/Ilidata                                                            | 1  |
|              |                          | Mounted:               | Yes                                                                         |    |
|              |                          | Volume Total Space:    | 2.0 TB (2006398795776 Bytes) (exactly 3918747648<br>512-Byte-Units)         |    |
|              |                          | Volume UUID:           | 4215DA95-54DE-3730-86A5-44DD8E3E515A                                        |    |
|              |                          | Volume Free Space:     | 1.8 TB (1838815248384 Bytes) (exactly 3591436032<br>512-Byte-Units) (91.6%) |    |
|              |                          | Volume Name:           | llidata                                                                     | U  |
|              |                          | Volume Used Space:     | 167.6 OB (167583547392 Bytes) (exactly 327311616                            |    |

Upon completing the review, click "Create DMG" and the following screen will appear, and click on "Click to start process"):

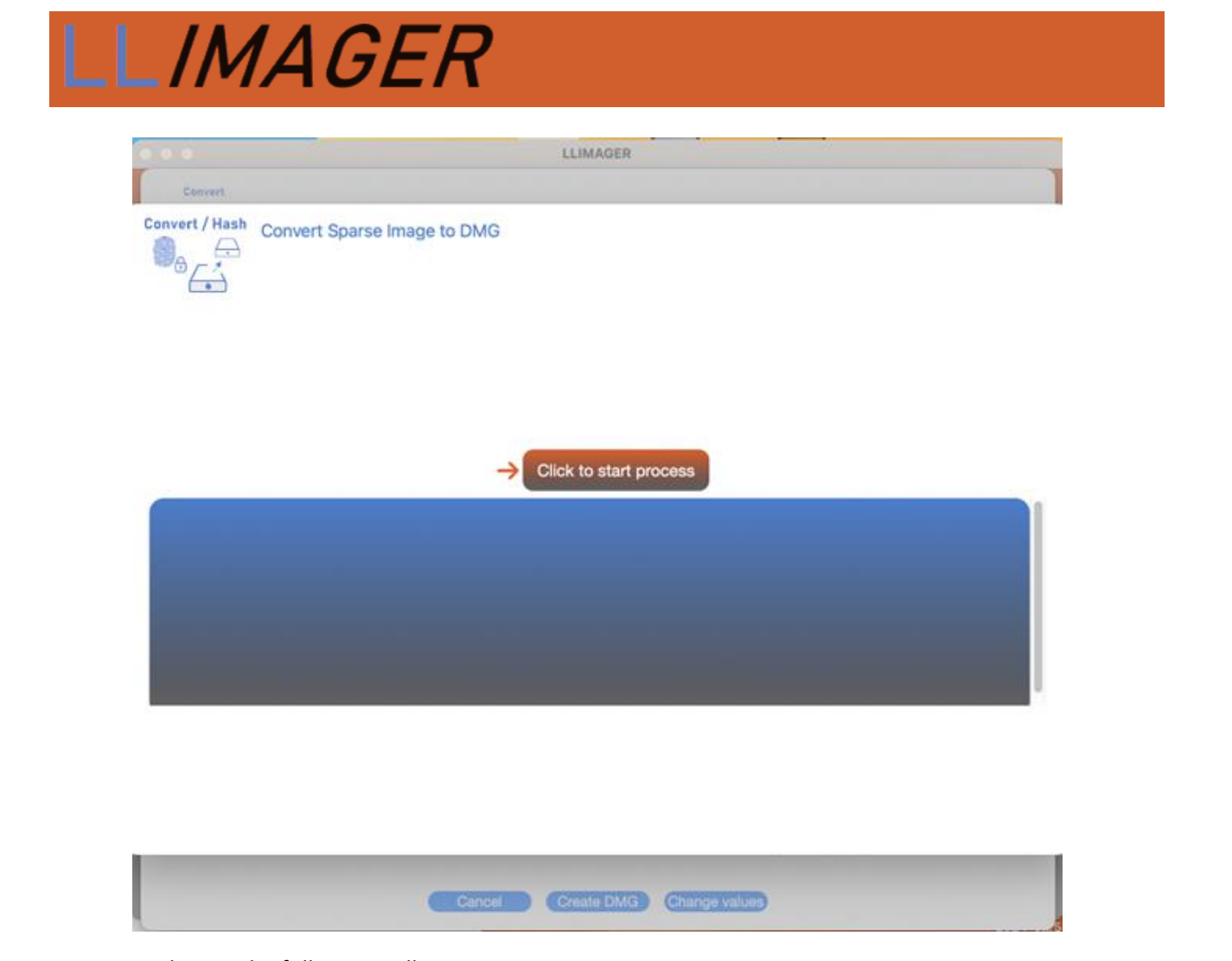

Upon completion, the following will appear:

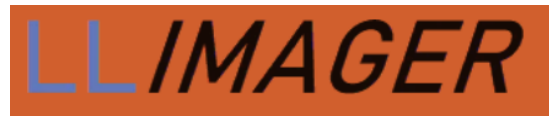

|                                                                                                    | LLIMAGER                                                                                         |                        |
|----------------------------------------------------------------------------------------------------|--------------------------------------------------------------------------------------------------|------------------------|
| Convert                                                                                                    |                                                                                                  |                        |
| Wert / Hash Convert Sparse Image                                                                                                    | e to DMG                                                                                         |                        |
| seword:Preparing imaging engine<br>ading Protective Master Boot Record (MBR :<br>CRC32 SC7000715: Protective Master Boot F<br>ading GPT Header (Primary GPT Header : 1)<br>CRC32 SFE360A34: GPT Header (Primary GP<br>ading GPT Partition Data (Primary GPT Table<br>CRC32 S56038FA5: GPT Partition Data (Prim<br>ading (Apple_Free : 3)<br>CRC32 S56003000.0000 | 0)<br>                                                                                           |                        |
| Creating DMG                                                                                                    | 11D2-8A48-00A0C93EC938 : 4}<br> 2A7328-F81F-11D2-8A48-00A0C93EC938 : 4}}                         |                        |
| ading EFI System Partition (C12A7287-83)<br>CRC32 88548659C: EFI System Partition (C1<br>ading disk image (Apple_APFS : 5)<br>Creating DMG<br>DMG size                                                                                                    | 1102-8448-0040C93EC938 : 4)<br>(247328-F81F-1102-8448-0040C93EC938 : 4))<br>% Size DMG vs Sparse | Time Elapsed: 00:00:24 |
| ading EFI System Particlen (C12A/25E-F81F-<br>CRC32 88548659C: EFI System Particlen (C1<br>Adding disk image (Apple_APFS : 5)<br>Creating DMG<br>DMG size                                                                                                    | 1102-8448-0040C93EC938 : 4)<br>1247328-F81F-1102-8448-0040C93EC938 : 4))<br>% Size DMG vs Sparse | Time Elapsed: 00:00:24 |

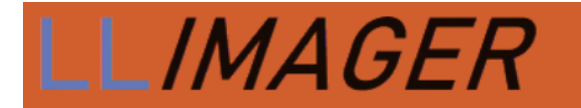

#### Menu Option (Convert/Hash)

The hash option is used to calculate the hash of a file, be it sparse image, DMG or any other type, and the following picture shows the fields and selection options:

| 0 🔴 🔴         |                       | LLimager 5.1                              |
|---------------|-----------------------|-------------------------------------------|
|               |                       |                                           |
| Convert / Has | ih<br>9               |                                           |
|               | Case Information      |                                           |
| Case:         | Mark and Marks        | Please select Convert to DMG or Hash file |
| Evidence:     | MMFAF01               | Convert Calc Hash Select                  |
| Agent:        | John Doe              |                                           |
| Case ID:      | 1212-770              |                                           |
| Notes:        | MacBook Pro SN:212314 |                                           |
|               |                       |                                           |
|               |                       |                                           |
|               |                       |                                           |
|               | e-forensics inc. C    | opyright 2023-2025. All rights reserved.  |

|                 |                          | LLIMAGER                                             |                      |
|-----------------|--------------------------|------------------------------------------------------|----------------------|
| Convert /       | Hash                     |                                                      |                      |
| <sup>®</sup> ∂∠ |                          | Hash DMG or oth                                      | ner files            |
|                 |                          | A - File Name for hash report: Convert               | ed2DMG_hashResults   |
|                 |                          | Targeted hash file/Image B 🖛                         | Choose File to Hash  |
|                 | Case Information         | /Volumes/liidata/Converted2DMG/<br>Converted2DMG.dmg | 70,034,418,415 bytes |
|                 |                          | Total Size                                           | 70,034,418,415 bytes |
| Case:           | Marks and Marks          |                                                      |                      |
| Evidence:       | MMFAF01                  |                                                      |                      |
| Agent:          | John Doe                 | Delete Selecter                                      | 1                    |
| Case ID:        | 1212-770                 | Path: /Volumes/Ilidata/Converted2DN                  | IG Select            |
|                 | MacBook Pro SN: 12321343 | Hash file                                            |                      |
| Notes:          |                          | D 🖛 💿 SHA256 SHA1                                    | MD5                  |
|                 |                          |                                                      |                      |
|                 |                          | Review                                               | ancel                |

See below for a description of each section.

A – Specify the name of the hash report file.

**B** – Related to the *source files/folders*. Requires selection of the source files to hash.

**C** – Related to the *destination of the hash report* file. Requires selection of path hash report destination folder.

**D** – Related to *hashing type*. Specify the type of hash.

After completing the selections, a summary of the information is provided; see below.

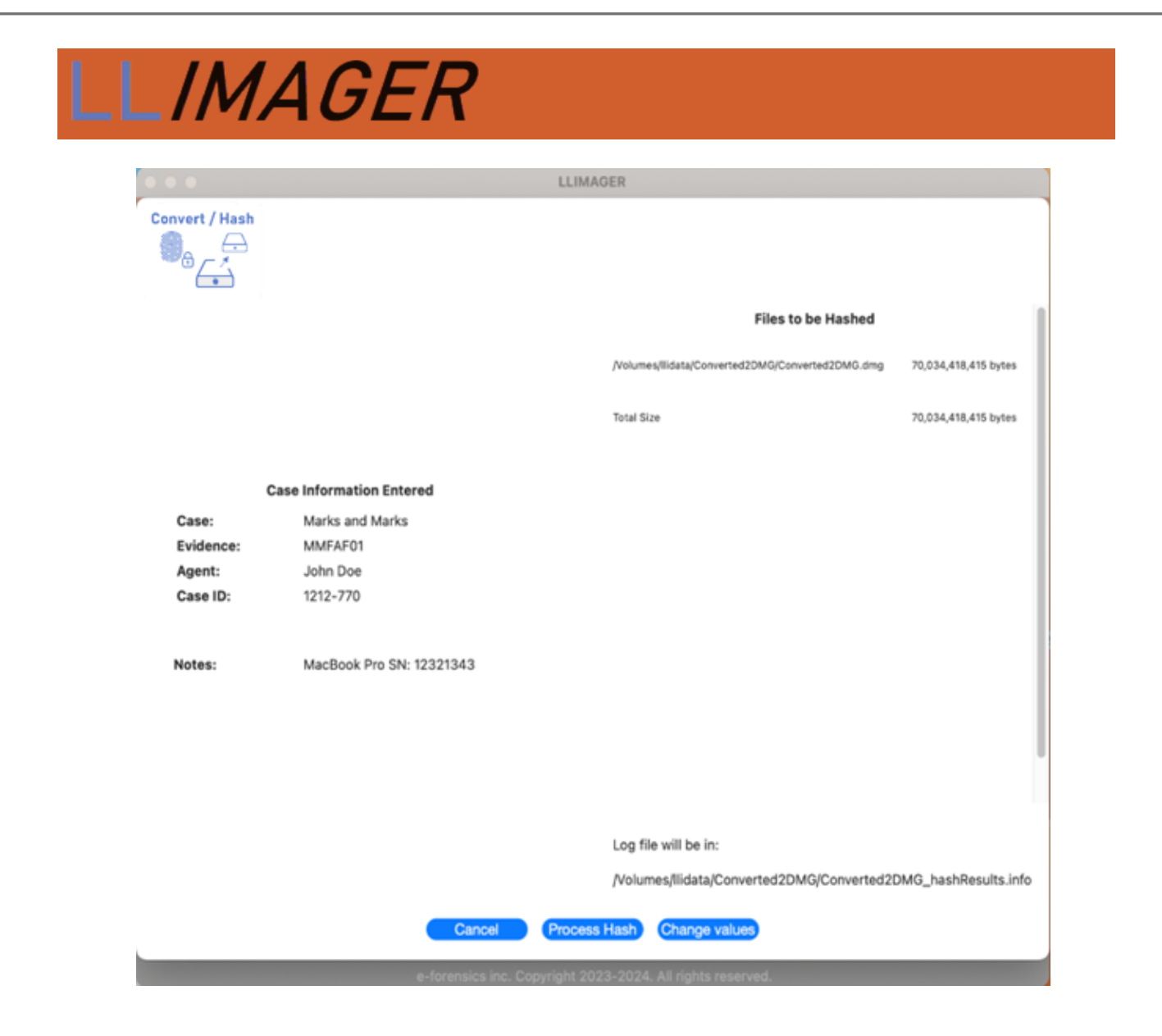

Proceed to click on "Process Hash" and the following will appear:

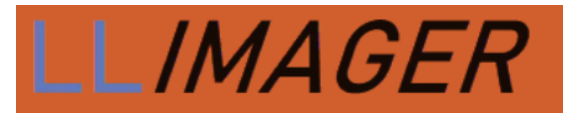

Hash

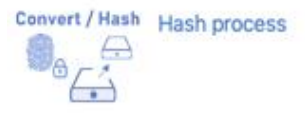

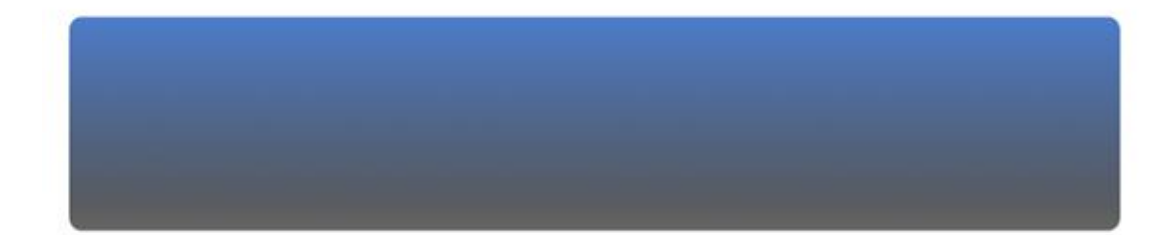

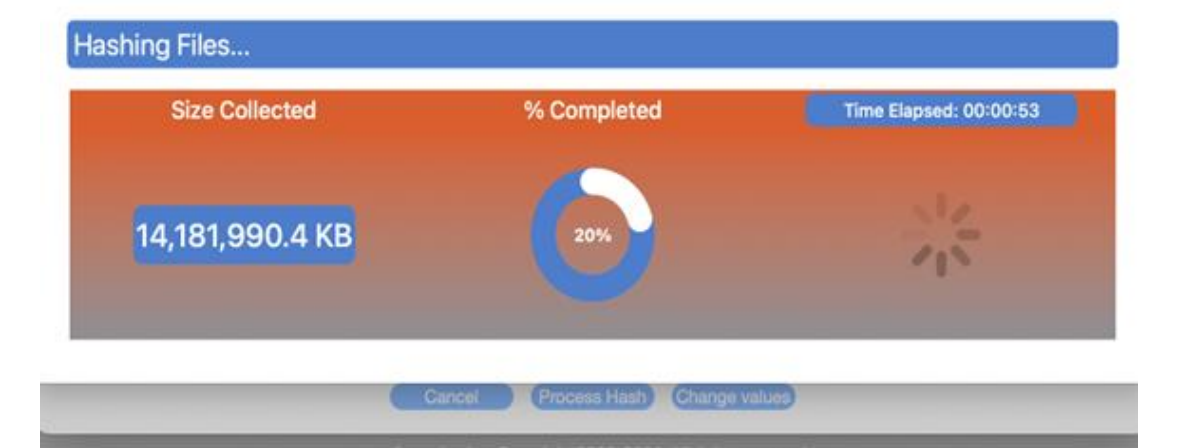

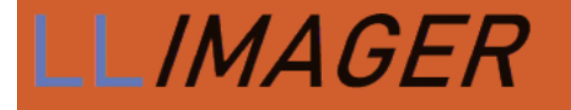

Hash

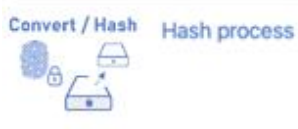

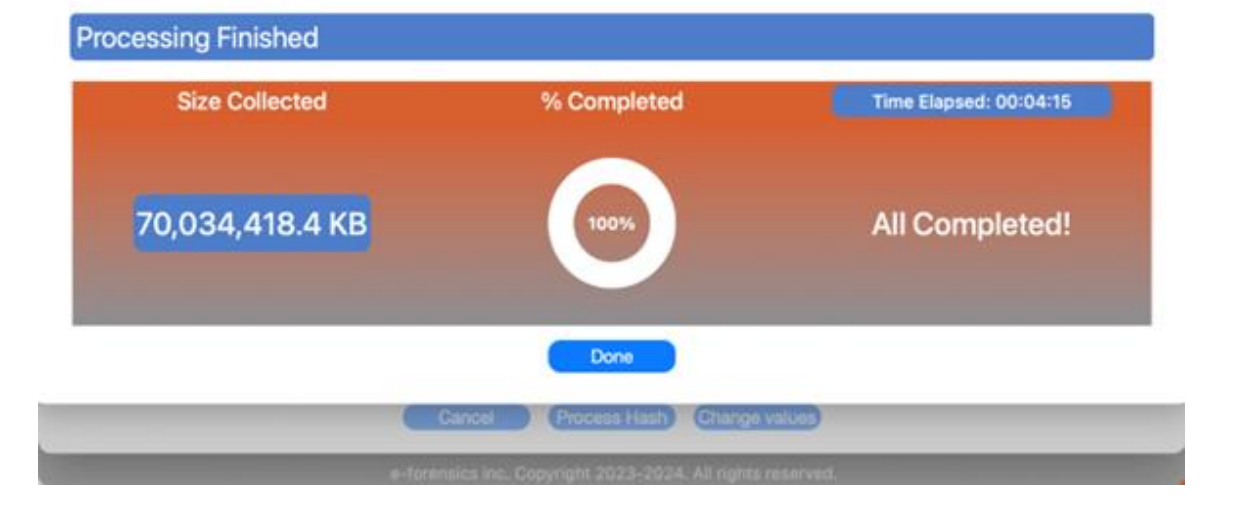

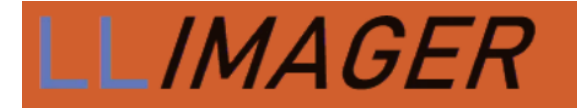

#### Menu Option (Send To Cloud)

For examiners and e-discovery services providers with cloud storage availability, LL*IMAGER* has added a feature to copy images to AWS, Google Cloud or Azure.

|                       | LLimager 5.0                                     | 3             |
|-----------------------|--------------------------------------------------|---------------|
| LLIMAGER              | Version 5.0.1                                    |               |
| Full File System      | Targeted                                         | Convert       |
| Hash                  | end to Cloud                                     | User Profiles |
| e-forensics inc. Copy | E x i t<br>right 2023-2025. All rights reserved. |               |

Upon clicking the "Send to Cloud" button, the main interface displays two primary sections. The left pane provides general information regarding the prerequisites for utilizing each supported cloud service, while the right pane presents the service selection interface.

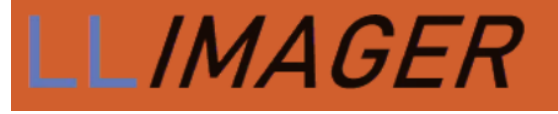

| Send to C | loud                                                                                                    |                                       |
|-----------|----------------------------------------------------------------------------------------------------|---------------------------------------|
| aws       | <u>AWS - S3</u><br>To upload files or folders to AWS using<br>LL <i>IMAGER</i> you will need to have two keys<br>associated with your S3 service, usually called<br>'clientID' and 'ClientSecret'. You may login into<br>your aws account for details.                                                                       | Cloud Service Data                    |
|           | <u>Google Cloud Platform</u><br>To upload files or folders to GCP using<br>LLIMAGER you will need to have created a<br>service account and get the service account<br>credentials, which comes is a JSON file<br>containing the required keys to use the upload<br>service. Please refer to your GCP account for<br>details. | Preview<br>Upload Speed Review Cancel |
| Azure     | <u>Azure</u><br>To upload files or folders to Azure using<br>LL <i>IMAGER</i> you need the storage account name<br>and one of the two available keys for accessing<br>that account.<br>Please refer to your Azure account for details.                                                                                       |                                       |

Specific authentication requirements for each service are as follows:

- Amazon Web Services (AWS): Uploads to AWS require two credentials: a Client ID and a Secret ID. These credentials can be readily obtained by the user through the AWS Management Console.
- **Google Cloud Platform (GCP):** Uploads to GCP require a credential JSON file, accessible through the user's Google Cloud account.
- **Azure Storage:** Uploads to Azure Storage necessitate two credentials: the Account Name and one of the two Secret Keys associated with that account. These keys are provided by Azure.

For enhanced security and streamlined access, all credentials can be securely stored (password-protected) on the LLIMAGER device.

Furthermore, the interface provides a preview of the anticipated upload speeds within the target environment.

For example, to use AWS:

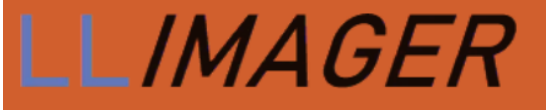

#### **Cloud Service Data**

|                | aws                                      | 🙆 Google Clour                    | Azure                                      |      |
|----------------|------------------------------------------|-----------------------------------|--------------------------------------------|------|
| aws            |                                          |                                   | Enter AWS-S3                               | data |
| Enter          | AWS Access k                             | Key                               |                                            | 0    |
| Enter          | AWS Secret K                             | еу                                |                                            | 0    |
| 📄 Use<br>📄 Use | Stored Creder<br>existing Bucke          | ntials?<br>et?                    |                                            |      |
| New Bu         | icket Create                             | NEW AWS Buc                       | ket Name                                   |      |
| AWS re         | gion Region                              | ? Leave in blank                  | k to use default                           |      |
| Save           | e Credentials?                           |                                   |                                            |      |
|                | Cano                                     | cel                               | OK                                         |      |
| Pr<br>Uploa    | review<br>ad Speed                       | Review                            | Cancel                                     |      |
| aw             | S                                        | E                                 | Enter AWS-S3 data                          | a    |
| En             | ter AWS Access                           | Key                               | 0                                          |      |
| En             | ter AWS Secret K                         | Key                               | 0                                          |      |
| <b>U</b>       | se Stored Crede                          | ntials?                           |                                            |      |
| New            | Bucket Creat                             | et?<br>e NEW AWS Bucke            | et Name                                    |      |
| aws<br>✓ s     | region Region<br>ave Credentials?<br>Can | n? Leave in blank t<br>Pas<br>Cel | o use default<br>sword? (min 6 char)<br>OK |      |

The two required AWS credentials, Client ID and Secret ID, should be entered in the designated fields. Users have the option to select an existing bucket or create a new one.

For most users, utilizing the default AWS region is recommended. This can be achieved by leaving the AWS Region field blank.

To save the AWS credentials for future use, click "Save Credentials?" and a password prompt will appear to add a password.

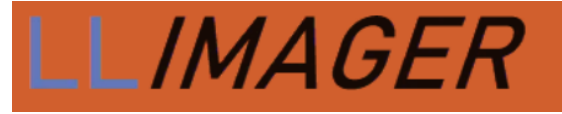

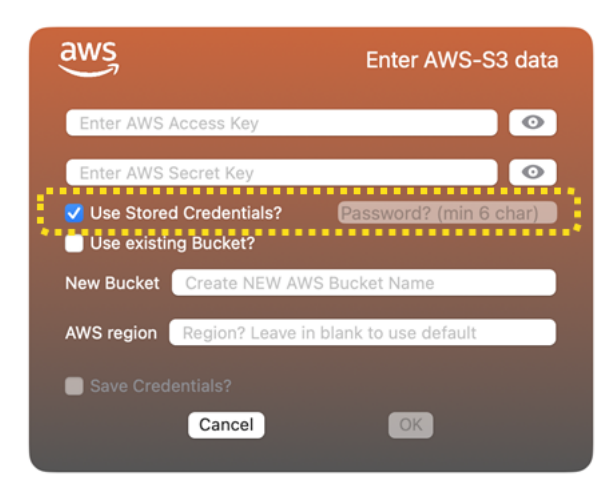

Previously saved credentials can be retrieved by clicking "Use Stored Credentials?" Note, selecting "Use Stored Credentials" disables "Save Credentials".

Upon pressing the OK button, the next step is to select the image or folder to be uploaded; see below:

| Send to Cloud                                                                                                    |                                                                                                    |
|----------------------------------------------------------------------------------------------------|----------------------------------------------------------------------------------------------------|
| AWS - S3<br>To upload files or folders to AWS using<br>LLIMAGER you will need to have two keys<br>associated with your S3 service, usually called<br>'clientID' and 'ClientSecret'. You may login into<br>your aws account for details.                                                                                      | Cloud Service Data AWS selected                                                                                                    |
| <u>Google Cloud Platform</u><br>To upload files or folders to GCP using<br>LL/MAGER you will need to have created a<br>service account and get the service account<br>credentials, which comes is a JSON file<br>containing the required keys to use the upload<br>service. Please refer to your GCP account for<br>details. | Select files or folder to be transferred         Source:       /Volumes/llimager/llimager/v3.8         Browse         Preview         Upload Speed         Review       Cancel |
| Azure<br>To upload files or folders to Azure using<br>LL/MAGER you need the storage account name<br>and one of the two available keys for accessing<br>that account.<br>Please refer to your Azure account for details.                                                                                                    |                                                                                                    |

Once the credentials have been entered, and the file or folder to upload has been selected, the review screen is presented showing all fields entered (credential masked) for review. Once satisfied click the Transfer File button; see below:

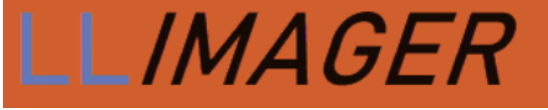

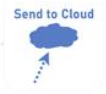

#### <u>AWS - S3</u> To upload files or folders to AWS using LL*IMAGER* you will need to have two keys aws AWS-S3 data aws associated with your S3 service, usually called 'clientID' and 'ClientSecret'. You may login into AWS Access Key: AK\*\*\*\*\*\*\*\*\*\*\*\*\*\*\*\*\*\*\*\*\*\* your aws account for details. Google Cloud Platform To upload files or folders to GCP using LL*IMAGER* you will need to have created a AWS Region: Default Region service account and get the service account credentials, which comes is a JSON file New Bucket: newbucketawsjan0304 containing the required keys to use the upload service. Please refer to your GCP account for details. To be uploaded <u>Azure</u> To upload files or folders to Azure using LLIMAGER you need the storage account name and one of the two available keys for accessing /Volumes/Ilimager/Ilimager/v3.8 Size: 26.97 MB No upload test speed was done in previuos screen Azure that account. Please refer to your Azure account for details. Cancel Transfer File Change values Send to Cloud Transfer to Cloud Services 1 Click to Transfer

Below is a sample of the transfer log:

Copyright © 2023-2025, e-Forensics Inc.

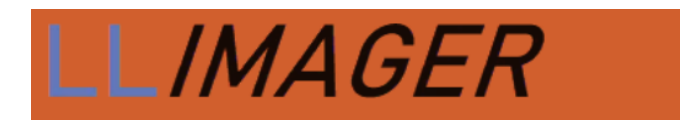

LLimager V 5.2.0 Mac Computers Forensics Imager TRANSFER LOG DETAILS . . . . . . . . . . . . . . . . . . ----- Upload to AWS S3 process -----AWS credentials used ------AK\*\*\*\*\*\*\*\*\*\*\*\*\*\*WM4N ClientID: XK\*\*\*\*\*\*\*\*\*\*\*\*\*\*\*\*\*\*\*\*\*\*\*\*\*\*\*\*\*hVnC SecretID: AWS transfer information ------Source IP: 73.139.37.91 Source City: Wellington Source Country: US 26.6587,-80.2414 Source Loc: Time Zone: America/New\_York Upload to AWS process completed -----AWS bucket used: newbucketfm30109-01 Uploaded File/Folder Path: /Volumes/llimager 1/llimager/v3.8 Uploaded File/Folder Count: 4 Uploaded File/Folder size: 26.97 MB

Start time: 2025-01-08 17:38:54 End time: 2025-01-08 17:39:15

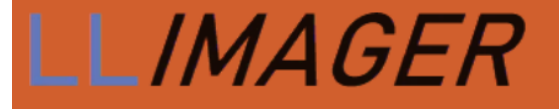

| Send to Cloud |  |
|---------------|--|
|               |  |
| -             |  |
| 1             |  |

Transfer to Cloud Services

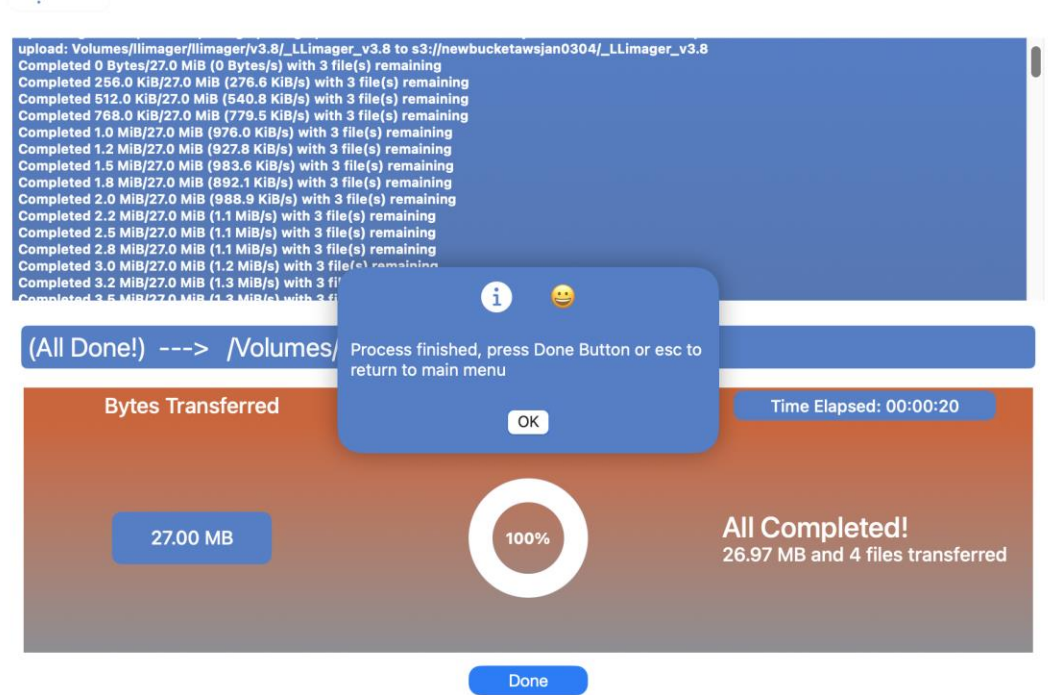

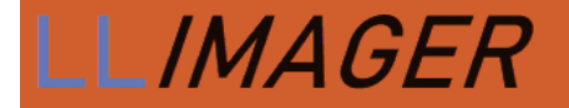

#### Menu Option (Profiles)

Aside from Targeted collections, LLIMAGER offers a forensic collection of user profiles from macOS systems.

The application presents a list of all available user profiles on the target system, allowing the examiner to select one or more profiles for extraction. Upon selection, the chosen profiles are collected and packaged into a single archive. Users can choose between two archive formats: ZIP or DMG (Apple Disk Image). This functionality enables efficient and comprehensive collection of user data for forensic analysis; see below:

| User Profile | 15               |                |                  |  |
|--------------|------------------|----------------|------------------|--|
|              |                  | Us             | ser Profiles     |  |
|              |                  |                | Select User      |  |
|              | Case Information | efi-admin      |                  |  |
| Case:        | Case Name        |                |                  |  |
| Evidence:    | Evidence         | N              | o users selected |  |
| Agent:       | Agent            | Select         | Cancel           |  |
| Case ID:     | Case ID          | ✓ Create a ZIP | Create a DMG     |  |
| Notes:       |                  | Review         | w Cancel         |  |
|              |                  |                |                  |  |

| LLIMAGER                                        |                                            |
|-------------------------------------------------|--------------------------------------------|
| User Profiles                                   |                                            |
|                                                 | User Profiles<br>Select User               |
| Case Information                                | efi-admin C                                |
| Case: Case Name Evidence: Evidence Agent: Agent | Selected Users:<br>efi-admin               |
| Case ID: Case ID                                | Select Cancel<br>Create a ZIP Create a DMG |
|                                                 | Review Cancel                              |

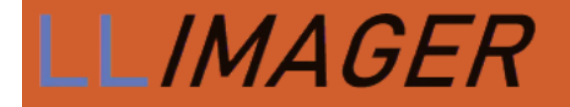

# Disk Acquisition Log Sample

The following is a sample of the disk acquisition log.

```
LLimager V 5.2 - Mac Computers Forensics Imager
ACOUISITION DETAIL
_____
  Case Summary
     Case Name:
              Marks and Marks
     Evidence Name: MMAF01
     Agent Name: John Doe
              1212-770
     Case ID:
     Case Notes: MacBook Pro SN: 12321343
     Start Time: 2024-04-05 10:28:51
Hardware information
     Serial Number: FVFXNML4HV22
     Model Name:
               MacBook Pro
    Model Indent.: MacBookPro14,1
               8 GB
     Memory:
    Device UUID: EB71A5DD-3BA7-500B-88C3-11821EC0874D
Source Disk Information
 Device Identifier: disk1s5s1
 Device Node:
                   /dev/disk1s5s1
 Whole:
                   No
 Part of Whole:
                   disk1
 Volume Name:
                  Macintosh HD
 Mounted:
                   Yes
 Mount Point:
                   1
 Partition Type:
                   41504653-0000-11AA-AA11-00306543ECAC
 File System Personality: APFS
 Type (Bundle):
                   apfs
 Name (User Visible):
                  APFS
 Owners:
                   Enabled
```

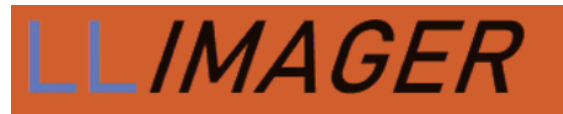

| OS Can Be Installed:                                                                                                    | No                                                                                   |
|----------------------------------------------------------------------------------------------------|--------------------------------------------------------------------------------------|
| Booter Disk:                                                                                                    | disk1s2                                                                              |
| Recovery Disk:                                                                                                    | disk1s3                                                                              |
| Media Type:                                                                                                    | Generic                                                                              |
| Protocol:                                                                                                    | PCI-Express                                                                          |
| SMART Status:                                                                                                    | Verified                                                                             |
| Volume UUID:                                                                                                    | B8CE8BAA-4A75-42F3-BF8F-89412A84C937                                                 |
| Disk / Partition UUID:                                                                                                    | B8CE8BAA-4A75-42F3-BF8F-89412A84C937                                                 |
| Disk Size:                                                                                                    | 121.0 GB (121018208256 Bytes) (exactly 236363688 512-Byte-Units)                     |
| Device Block Size:                                                                                                    | 4096 Bytes                                                                           |
| Volume Used Space:                                                                                                    | 11.9 GB (11915608064 Bytes) (exactly 23272672 512-Byte-Units)                        |
| Container Total Space:                                                                                                    | 121.0 GB (121018208256 Bytes) (exactly 236363688 512-Byte-Units)                     |
| Container Free Space:                                                                                                    | 25.3 GB (25298644992 Bytes) (exactly 49411416 512-Byte-Units)                        |
| Allocation Block Size:                                                                                                    | 4096 Bytes                                                                           |
| Media OS Use Only:                                                                                                    | No                                                                                   |
| Media Read-Only:                                                                                                    | Yes                                                                                  |
| Volume Read-Only:                                                                                                    | Yes (read-only mount flag set)                                                       |
| Device Location:                                                                                                    | Internal                                                                             |
| Removable Media:                                                                                                    | Fixed                                                                                |
| Solid State:                                                                                                    | Yes                                                                                  |
| Hardware AES Support:                                                                                                    | No                                                                                   |
| This disk is an APFS Volume Snapshot. APFS Information:APFS Snapshot Name:com.apple.os.update-A17B27811581529D33626973A757590AE0168469175C377BE4B1C7BDFDED1E84APFS Snapshot UUID:B8CE8BAA-4A75-42F3-BF8F-89412A84C937APFS Container:disk1APFS Physical Store:disk0s2Fusion Drive:NoAPFS Volume Group:890F1145-BA72-4388-B74E-D0E7C79835ABEFI Driver In macOS:214214000900000Encrypted:NoFileVault:YesSealed:BrokenLocked:No |                                                                                      |
| APFS Snapshots are defined                                                                                                    | upon this APFS Volume. Snapshot list:                                                |
| Snapshot UUID:                                                                                                    | B8CE8BAA-4A75-42F3-BF8F-89412A84C937                                                 |
| Name:                                                                                                    | com.apple.os.update-A17B27811581529D33626973A757590AE0168469175C377BE4B1C7BDFDED1E84 |
| XID:                                                                                                    | 58627287                                                                             |
| Snapshot UUID:                                                                                                    | D56BC470-A1BF-436F-8F17-D82DA8C35346                                                 |
| Name:                                                                                                    | com.apple.os.update-MSUPrepareUpdate                                                 |
| XID:                                                                                                    | 59597868                                                                             |

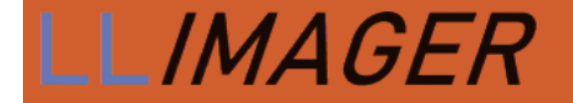

#### RESULTS

# Targeted Acquisition Log Sample

The following is a sample of the targeted folders acquisition log.

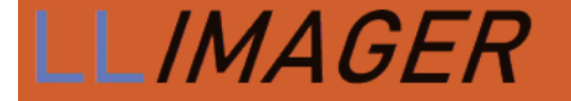

#### LLIMAGER V5

LLimager V 5.2.0 - Mac Computers Forensics Imager ACOUISITION DETAIL Case Summary Case Name: Case Name Evidence Name: Evidence Agent Name: Agent Case ID: Case ID Start Time: 2024-07-01 08:58:00 Hardware information Serial Number: MH70RH7404 Model Name: MacBook Air Model Indent.: Mac15,12 Memory: 8 GB Device UUID: BE58C0C7-446D-50D2-B60B-46095516383D Targeted Files and Folders Information /Users/otheradminwf98/Documents /Users/otheradminuser/Downloads /Users/otherstandarduser/Desktop Collecting only files with extensions: numbers doc\* pdf pages txt dot\* ppt\* rtf odp keynote and within the following Inode  $\Delta$  timestamps(ct): Start date: 2024-06-25 08:56 --> End Date: 2024-06-25 20:56 RESULTS Extract process -----2024-07-01 08:58:04 Start time: End time: 2024-07-01 08:58:05 15.73 MB Image size: DMG image process -----Start time: 2024-07-01 08:58:08 2024-07-01 08:58:12 End time: 3.74 MB Image size: Hash DMG image process ------Start time: 2024-07-01 08:58:12 2024-07-01 08:58:12 End time: SHA256 value: 6b1ef479f51f28a3a620a09be472014c1fbf51fd3dfe4f8c735400ca933f58d8

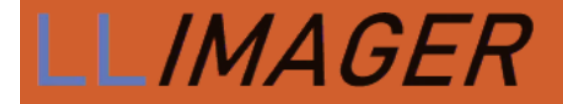

# Changelog

July 20, 2023: Commercial Version 3.5 (beta core)

September 8, 2023: Commercial Version 3.7: Major cosmetic

September 15, 2023: Commercial Version 3.7.1: Minor updates to license key processing, and packaging executables into DMGs

October 2, 2023: Commercial Version 3.7.2: Added new feature to create logical image of targeted folders.

November 14, 2023: Manual documentation update regarding resolution of LLimager being damaged and can't open.

November 17, 2023: Update to EULA

December 8, 2023: Commercial Version 3.8: Major update

- Transparent management of System sleeping time.
- Removed the required input requesting confirmation to erase the sparse after selecting to run in Unattended mode.
- Updated messages during the process to make warning messages more notable.
- Updated the imaging of targeted folders.
- Changed the process to save all targeted folders into one DMG.
- Enhanced error trapping.
- Updates to the acquisition log file.
- Other minor changes to enhance performance.
- Manual documentation update regarding resolution of LLimager\_M1 being damaged and can't open.

April 8, 2024: Complete rewrite to GUI using in Swift.

July 1, 2024: 4.1.03: Major update

- Granular targeted imaging
- Enhanced performance
- Improved error trapping and reporting
- Updated acquisition log

July 10, 2024: Bug fix to correct failed acquisitions due to copying to destination folders created by the user with a space in the name.

September 3, 2024: Updates to the trial version which includes watermarking of image. Added option to collect sysdiagnose.

January 10, 2025: 5.01: Major update

• Copy images to Cloud storage

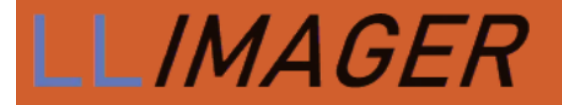

- Collect User Profiles
- Improved error trapping and reporting
- Updated acquisition log

March 13, 2025: 5.1: Minor update

- Added Time Machine-based Imaging
- Improved error trapping and reporting
- Updated acquisition log

#### July 1, 2025: 5.2: Major update

- Developed a Mac installation app to prepare new installations via Macs
- Under-the-Hood Enhancements for a Faster, Smoother Experience
- Improved error trapping and reporting
- Updated acquisition log

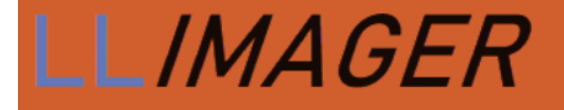

# End User License Agreement

## LLIMAGER

2023-2025, e-Forensics Inc.

This End User License Agreement (EULA) is a legal agreement between you (either an individual or an entity) and e-Forensics for the software product named LL*IMAGER* (the "Software"). By installing, copying, or using the Software, you agree to be bound by the terms of this EULA.

#### 1. Grant of License

e-Forensics grants you a non-exclusive, non-transferable, limited license to use the Software for your own internal business purposes. You may not modify, adapt, or translate the Software. You may not reverse engineer, decompile, or disassemble the Software.

#### 2. Subscription

The Software is licensed on an annual subscription basis. Your subscription will automatically expire at the end of the term, and it must be renewed for continued use.

#### 3. Fees

Contact e-Forensics for the annual subscription fee.

#### 4. Term and Termination

This EULA will remain in effect until terminated by either party. You may terminate this EULA at any time by uninstalling the Software and destroying all copies of the Software. e-Forensics may terminate this EULA if you fail to comply with any of the terms of this EULA.

#### 5. Ownership

The Software is owned by e-Forensics and is protected by copyright law. You do not acquire any ownership rights to the Software under this EULA.

#### 6. Restrictions

You may not:

• Rent, lease, or sub-license the Software;

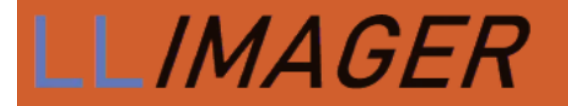

- Sell, distribute, or transfer the Software to any third party;
- Use the Software for commercial purposes other than digital forensics;
- Use the Software in a way that violates any applicable law or regulation.

#### 7. Disclaimer of Warranties

The Software is provided "as is" and e-Forensics makes no warranties, express or implied, about the Software. e-Forensics does not guarantee that the Software will be error-free or that it will meet your requirements.

We are committed to providing high-quality hardware products to our customers. However, we do not offer refunds or returns on hardware/software purchases. All hardware products are covered by a 1-year warranty. This warranty covers replacement and ground shipping. If you experience any problems with your hardware, please contact us for a warranty service.

#### 8. Limitation of Liability

In no event will e-Forensics be liable to you for any damages, including direct, indirect, incidental, consequential, or special damages, arising out of or in connection with this EULA or the use of the Software, even if e-Forensics has been advised of the possibility of such damages.

#### 9. Governing Law

This EULA will be governed by and construed in accordance with the laws of the State of Florida, without regard to its conflict of laws provisions.

#### **10. Entire Agreement**

This EULA constitutes the entire agreement between you and e-Forensics regarding the Software and supersedes all prior or contemporaneous communications, representations, or agreements, whether oral or written.

#### 11. Severability

If any provision of this EULA is held to be invalid or unenforceable, such provision will be struck from this EULA and the remaining provisions will remain in full force and effect.

#### 12. Waiver

No waiver of any provision of this EULA will be effective unless in writing and signed by both parties.

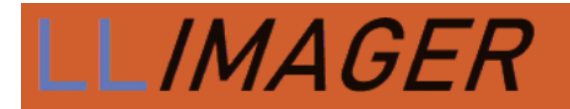

#### 13. Headings

The headings in this EULA are for convenience only and will not affect its interpretation.

#### 14. Counterparts

This EULA may be executed in one or more counterparts, each of which will be deemed an original, but all of which together will constitute one and the same instrument.

#### 15. Language

This EULA is in the English language and will not be translated into any other language.

#### **Contact Information**

For questions or further information about LLIMAGER or this License, please contact e-Forensics Inc. at:

e-Forensics Inc.

support@e-forensicsinc.com

sales@e-forensicsinc.com

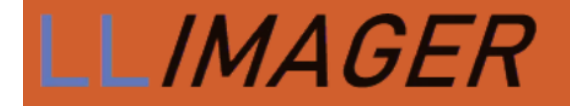

# Support & Feedback

For commercial licensed users, please send all support inquiries and feedback to support@e-forensicsinc.com, and include registration e-mail address and product serial number.

# Acknowledgements

A special thanks to the key contributors: Larry Britton, Lautaro Barrera, Jesus F. Pena and Jannette Perez